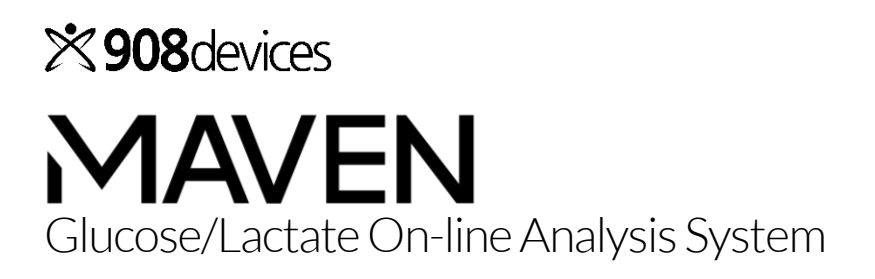

User Manual

Version: SW 7.6.14 Trace\_Mon 5.1.30

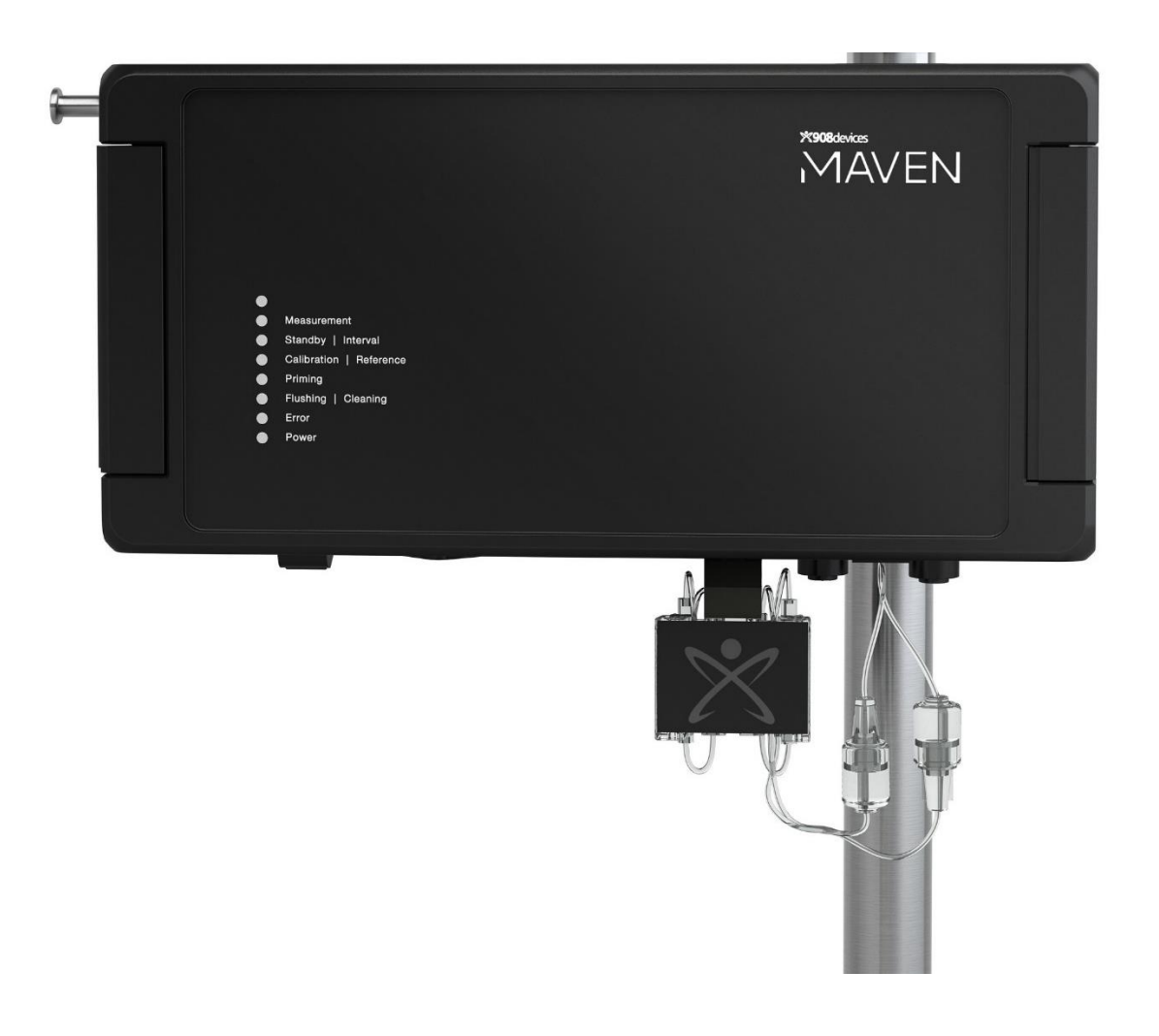

For the latest version of this user guide, please visit my.908 devices.com

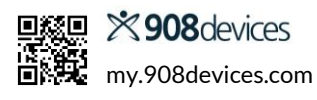

## **Table of Contents**

| <b>2. Components</b>                                                                                                    |
|----------------------------------------------------------------------------------------------------|
| 3. Operational Checklist6                                                                                                    |
| <b>4. Network Setup7</b> 74.1 Connecting to a company network                                                                                                    |
| 5. Diffusion Probe Assembly8                                                                                                    |
| 6. Connect Diffusion Probe to Bioreactor8                                                                                                    |
| 7. Sterilization                                                                                                    |
| 8. Mount Tubing Set10                                                                                                    |
| 9. Connect Supply and Discharge Lines to Diffusion<br>Probe                                                                                                    |
| 10. Prepare Buffer Solution                                                                                                    |
| •                                                                                                    |
| 11. Connect Buffer, Control Solution, and Waste<br>Container                                                                                                    |
| 11. Connect Buffer, Control Solution, and Waste Container         11. Consumables Information         12. Consumables Information         12.1 In Case of Emergency         12 |

| 3                                      | 14. Software: MAVEN Remote                                                                                                    | <b>15</b>                                                                  |
|----------------------------------------|----------------------------------------------------------------------------------------------------|----------------------------------------------------------------------------|
| 4                                      | 14.1.1 Project Information                                                                                                    | 15                                                                         |
| т<br>4                                 | 14.1.2. Measurement Parameters                                                                                                    |                                                                            |
| 5                                      | 14.1.3. Controller Parameters                                                                                                    |                                                                            |
|                                        | 14.1.4. Initialization                                                                                                    |                                                                            |
| 6                                      | 14.2 Main Screen                                                                                                    | 18                                                                         |
| 0                                      | 14.3 Calibration                                                                                                    | 20                                                                         |
| 7                                      | 14.4 Settings                                                                                                    | 21                                                                         |
| 7                                      | 14.5 Error Messages                                                                                                    | 24                                                                         |
| 7                                      | 15. Feed Pump Connectivity                                                                                                    | 25                                                                         |
| 8                                      | 15.1 Analog and Serial Outputs                                                                                                    | 25                                                                         |
| -                                      | 15.2 Open Platform Communications Unified                                                                                                    |                                                                            |
| 8                                      | Architecture (OPC UA)—Data transfer via TCP/IP                                                                                                    | 26                                                                         |
| 9                                      | 16. Technical Information                                                                                                    | 31                                                                         |
| 9                                      | 16.1 System Specifications                                                                                                    | 31                                                                         |
| ,                                      | 16.2 Front Panel LED Status                                                                                                    | 32                                                                         |
| 0                                      | We're Here to Help                                                                                                    | 32                                                                         |
|                                        | Stay Connected!                                                                                                    | 32                                                                         |
| C                                      | APPENDIX: Trace_mon Application                                                                                                    | 34                                                                         |
|                                        |                                                                                                    |                                                                            |
| 1                                      | Operational Checklist for Trace mon                                                                                                    | 34                                                                         |
|                                        | Trace_mon—Installing the Operating Software                                                                                                    | 34<br>35                                                                   |
|                                        | Trace_mon—Installing the Operating Software<br>Trace_mon—Start Up                                                                                                    | 34<br>35<br>36                                                             |
|                                        | Trace_mon—Installing the Operating Software<br>Trace_mon—Start Up<br>Trace_mon—Calibration                                                                                                    | 34<br>35<br>36<br>37                                                       |
| 1                                      | Trace_mon—Calibration<br>Trace_mon—Calibration                                                                                                    | 34<br>35<br>36<br>37<br>38                                                 |
| 1                                      | Trace_mon—Calibration<br>Trace_mon—Calibration<br>Trace_mon—Home Screen Commands<br>Trace_mon—Menu Navigation                                                                                                    | 34<br>35<br>36<br>37<br>38<br>39                                           |
| 1<br>2                                 | Trace_mon—Installing the Operating Software<br>Trace_mon—Start Up<br>Trace_mon—Calibration<br>Trace_mon—Home Screen Commands<br>Trace_mon—Menu Navigation<br>Trace_mon—Setting Measurement Parameters                                                                                                    | 34<br>35<br>36<br>37<br>38<br>39<br>40                                     |
| <b>1</b><br>2<br>2                     | Trace_mon—Installing the Operating Software<br>Trace_mon—Start Up<br>Trace_mon—Calibration<br>Trace_mon—Home Screen Commands<br>Trace_mon—Menu Navigation<br>Trace_mon—Setting Measurement Parameters<br>Trace_mon—Feed Pump Control                                                                                                    | 34<br>35<br>36<br>37<br>38<br>39<br>40<br>41                               |
| 1<br>2<br>2                            | Trace_mon—Menu Navigation<br>Trace_mon—Setting Measurement Parameters<br>Trace_mon—Feed Pump Control                                                                                                    | 34<br>35<br>36<br>37<br>38<br>39<br>40<br>41<br>42                         |
| 1<br>2<br>3                            | Trace_mon—Installing the Operating Software<br>Trace_mon—Start Up<br>Trace_mon—Calibration<br>Trace_mon—Home Screen Commands<br>Trace_mon—Home Screen Commands<br>Trace_mon—Menu Navigation<br>Trace_mon—Setting Measurement Parameters<br>Trace_mon—Feed Pump Control<br>Proportional Integral Derivative (PID) Control<br>Min-Max Two-point Controller                                                                                                    | 34<br>35<br>36<br>37<br>38<br>39<br>40<br>41<br>42<br>42                   |
| 1<br>2<br>2<br>3                       | Trace_mon—Setting Measurement Parameters<br>Trace_mon—Feed Pump Control<br>Trace_mon—Feed Pump Control<br>Trace_mon—Feed Pump Control<br>Trace_mon—Feed Pump Control<br>Trace_mon—Feed Pump Control<br>Trace_mon—Feed Pump Control<br>Trace_mon—Feed Pump Control<br>Proportional Integral Derivative (PID) Control<br>Min-Max Two-point Controller                                                                                                    | 34<br>35<br>36<br>37<br>38<br>39<br>40<br>41<br>42<br>42<br>42             |
| <b>1</b><br>2<br>3<br>3                | Trace_mon—Setting Measurement Parameters<br>Trace_mon—Feed Pump Control<br>Trace_mon—Feed Pump Control<br>Trace_mon—Feed Pump Control<br>Trace_mon—Setting Measurement Parameters<br>Trace_mon—Setting Measurement Parameters<br>Trace_mon—Setting Measurement Parameters<br>Trace_mon—Setting Measurement Parameters<br>Trace_mon—Setting Measurement Parameters<br>Trace_mon—Setting Measurement Parameters<br>Trace_mon—Setting Measurement Parameters<br>Trace_mon—Setting Measurement Parameters<br>Trace_mon—Setting Measurement Parameters<br>Proportional Integral Derivative (PID) Control<br>Min-Max Two-point Controller<br>Trace_mon—Scheduling Actions | 34<br>35<br>36<br>37<br>38<br>39<br>40<br>41<br>42<br>42<br>42<br>43<br>43 |
| 1<br>2<br>3<br>3<br>3                  | Trace_mon—Start Up<br>Trace_mon—Calibration<br>Trace_mon—Calibration<br>Trace_mon—Home Screen Commands<br>Trace_mon—Menu Navigation<br>Trace_mon—Menu Navigation<br>Trace_mon—Setting Measurement Parameters<br>Trace_mon—Feed Pump Control<br>Proportional Integral Derivative (PID) Control<br>Min-Max Two-point Controller<br>Trace_mon—Scheduling Actions<br>Events<br>Workflow                                                                                                    | 34<br>35<br>36<br>37<br>38<br>39<br>40<br>41<br>42<br>42<br>43<br>43<br>44 |
| <b>1</b><br>2<br>3<br>3<br>3<br>3<br>4 | Trace_mon—Setting Measurement Parameters<br>Trace_mon—Feed Pump Control<br>Trace_mon—Feed Pump Control<br>Trace_mon—Feed Pump Control<br>Trace_mon—Setting Measurement Parameters<br>Trace_mon—Feed Pump Control<br>Proportional Integral Derivative (PID) Control<br>Min-Max Two-point Controller<br>Trace_mon—Scheduling Actions<br>Events<br>Workflow<br>Trace_mon—Data Transmission, Storage, and                                                                                                    |                                                                            |
| <b>1</b><br>2<br>3<br>3<br>3<br>3<br>4 | Trace_mon—Start Up<br>Trace_mon—Calibration<br>Trace_mon—Calibration<br>Trace_mon—Home Screen Commands<br>Trace_mon—Home Screen Commands<br>Trace_mon—Menu Navigation<br>Trace_mon—Setting Measurement Parameters<br>Trace_mon—Feed Pump Control<br>Proportional Integral Derivative (PID) Control<br>Min-Max Two-point Controller<br>Trace_mon—Scheduling Actions<br>Events<br>Workflow<br>Trace_mon—Data Transmission, Storage, and<br>Visualization                                                                                                    |                                                                            |

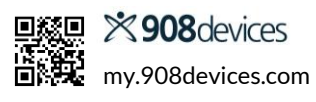

## **1. Introduction**

MAVEN<sup>™</sup> by 908 Devices is a highly versatile on-line (sample-free) monitor of glucose & lactate in bioreactors and fermenters with optional automated feed control. The device's compact housing contains all the necessary mechanical, fluidic, and modular electronics. MAVEN may be operated using a diffusion probe or diffusion module, both of which allow for sterile and safe measurement from the bioreactor/fermenter. Transport buffer, control solution, and waste can be suspended in bags and attached to the supplied stand hook to save space.

Analyses are performed in a biosensor module that uses a combination of enzymatic conversion and electrochemical detection. A two-channel electrode, coated with immobilized oxidase enzymes, serves as the biosensor. System control is performed via an external computer with an easy-to-use software interface.

In addition to measuring glucose and lactate concentrations, MAVEN also offers accurate control of substrate feeding for improved product titer, quality, and process robustness.

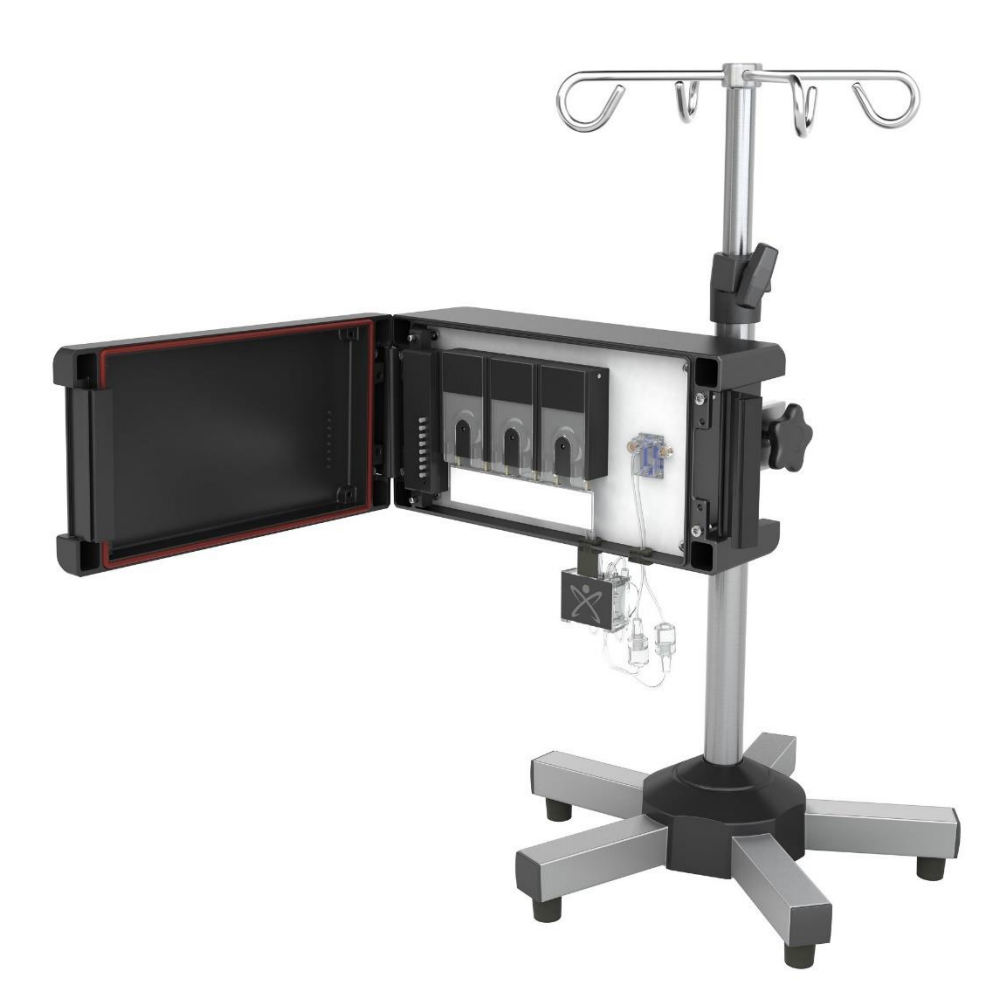

## 2. Components

### 2.1 Main body

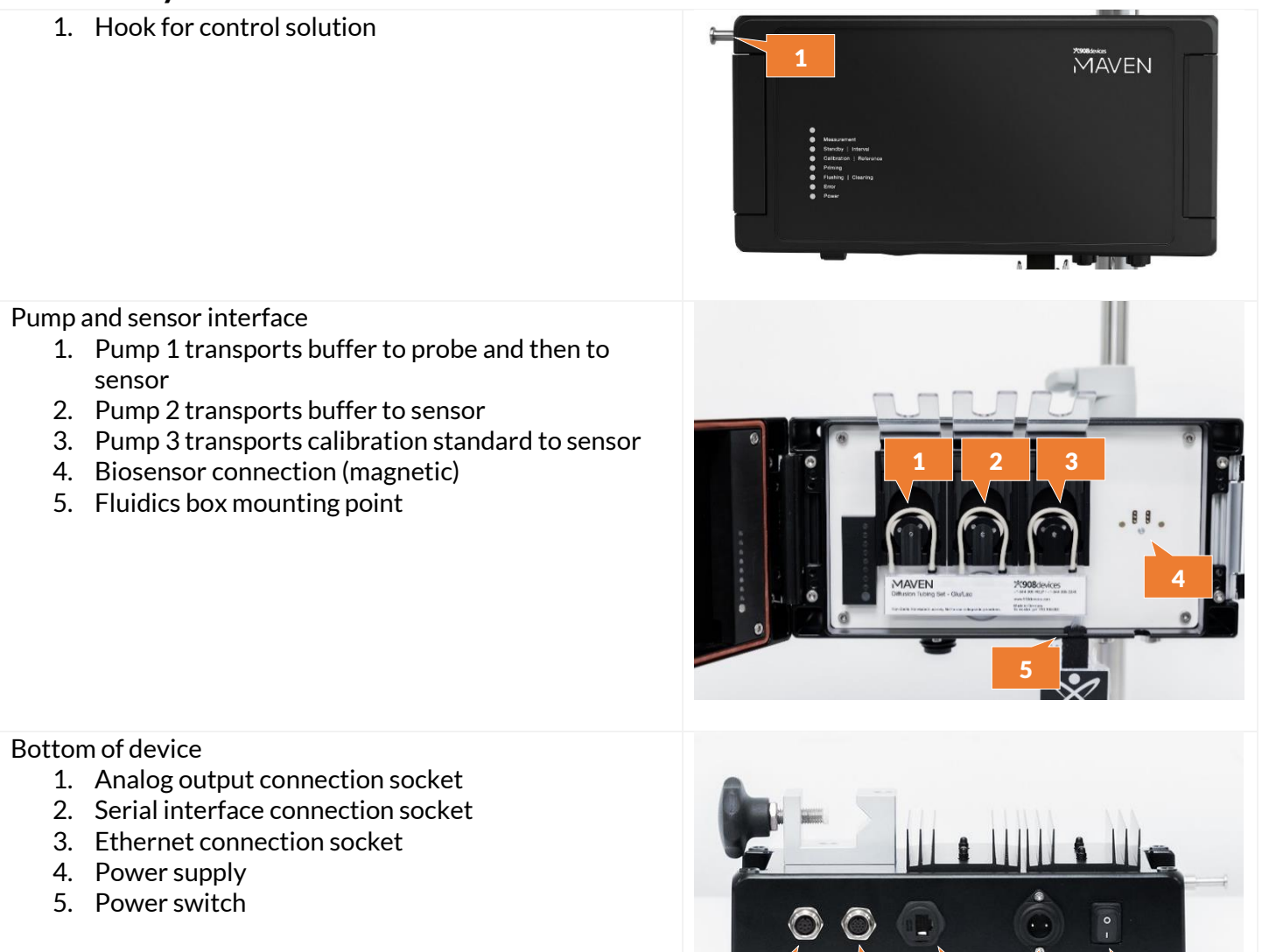

MAVEN can be switched on or off via the power switch. The electrochemical signal from the biosensor is automatically converted to a concentration value and sent to the analysis software on the associated PC via the ethernet port. MAVEN also features several additional options for signal output. Analyte concentrations may be output as analog voltage (0-10 V) or current (0-20 mA of 4-20 mA) or sent via RS232 serial interface.

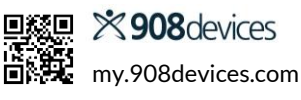

### 2.2 Tubing Set

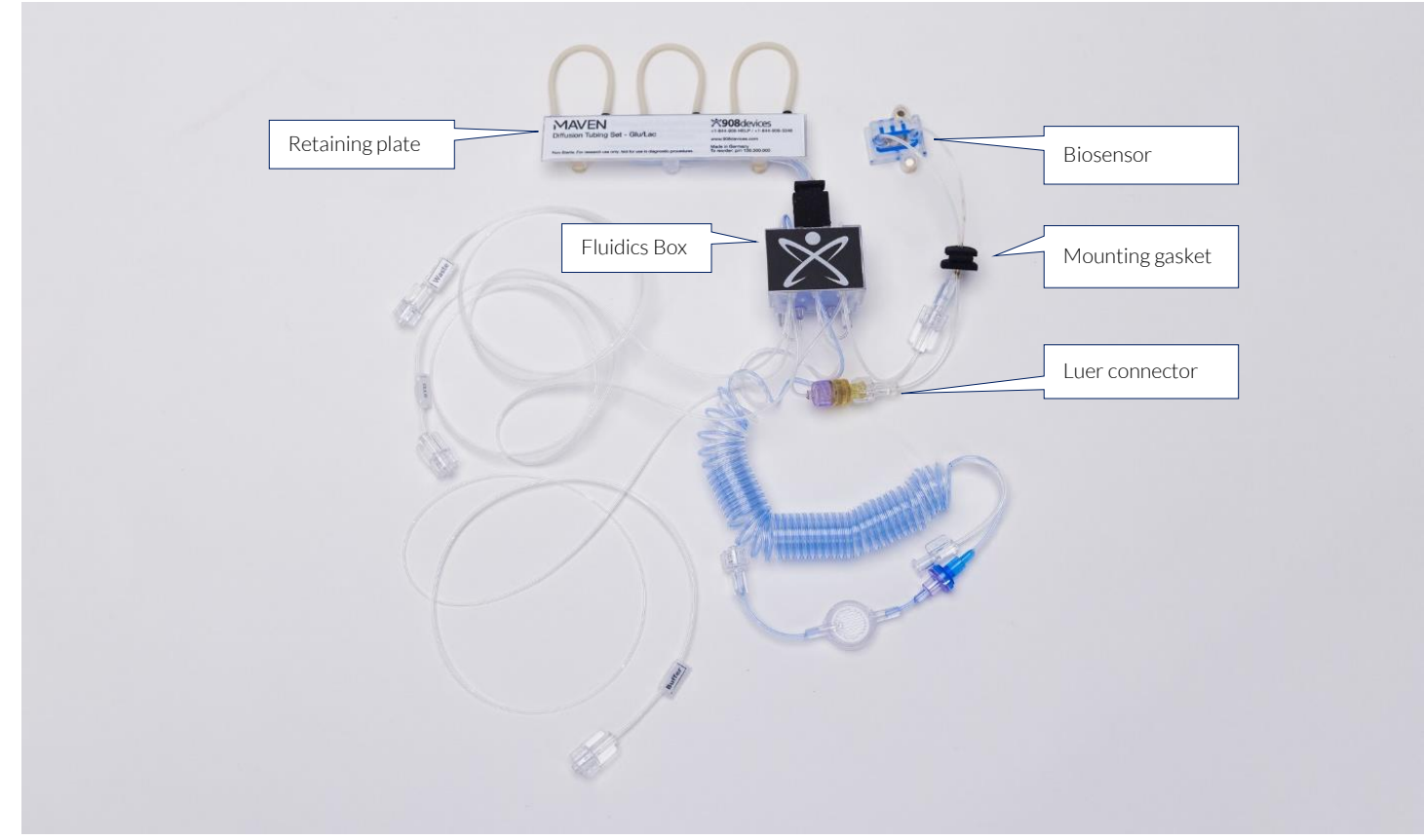

The MAVEN tubing set consists of all the components required for analysis:

- a **retaining plate** with peristaltic pump tubing loops ensures continuous flow of solutions
- a fluidics box organizes the connection lines for buffer, control solution, waste, and sampling
- a **biosensor** contains enzyme-coated electrodes for detecting glucose and lactate and attaches to the device panel with magnets.

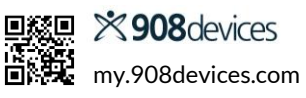

## **3. Operational Checklist**

| Item | Action                                                          | Page & Section Reference                                                                                                    | $\checkmark$ |
|------|-----------------------------------------------------------------|----------------------------------------------------------------------------------------------------|--------------|
| 0    | Initial Setup                                                   |                                                                                                    |              |
|      | Set the IP address of your MAVEN                                | 7, <u>Network Setup</u>                                                                                                    |              |
| 1    | Assemble diffusion probe                                        |                                                                                                    |              |
|      | Install diffusion membrane                                      | 8, Diffusion Probe Assembly                                                                                                    |              |
|      | Install probe in reactor                                        | 8, <u>Connect Diffusion Probe to Bioreactor</u>                                                                                              |              |
|      | Sterilize if necessary                                          | 9, <u>Sterilization</u>                                                                                                    |              |
| 2    | Prepare transport buffer and waste container                    |                                                                                                    |              |
|      | Dilute transport buffer concentrate                             | 11, Prepare Buffer Solution                                                                                                    |              |
|      | Provide waste container with disinfectant, if needed            | 14, Preventing Contamination                                                                                                    |              |
| 3    | Mount tubing set                                                | 10, <u>Mount Tubing Set</u>                                                                                                    |              |
| 4    | Connect supply and discharge lines                              | 10, <u>Connect Supply and Discharge Lines to Diffusion Probe</u>                                                                             |              |
|      | Connect transport buffer, control solution, and waste container | 11, <u>Connect Buffer, Control Solution, and Waste Container</u>                                                                             |              |
| 5    | Switch on the device                                            | 15, <u>Startup</u>                                                                                                    |              |
| 6    | Launch PC software                                              | 15, <u>Startup</u>                                                                                                    |              |
| 7    | Set operating parameters                                        |                                                                                                    |              |
|      | Enter project information                                       | 15, <u>1. Project Information</u>                                                                                                    |              |
|      | Set measurement parameters                                      | 16, <u>2. Measurement Parameters</u>                                                                                                    |              |
|      | Set controller settings (if using)                              | 17, <u>3. Controller Parameters</u>                                                                                                    |              |
|      | Initialize tubing set                                           | 18, <u>4. Initialization</u>                                                                                                    |              |
| 8    | Start measurements                                              | 18, <u>Main Screen</u>                                                                                                    |              |
| 9    | Check biosensor for air bubbles                                 | 10, Connect Supply and Discharge Lines to Diffusion Probe                                                                                    |              |
| 10   | Perform reference measurement/calibration                       | 20, <u>Calibration</u>                                                                                                    |              |
| 11   | Optional: connect analog outputs to process control system      | Feed Pump Connectivity<br>(25: <u>Analog/Serial outputs</u> and 26: <u>OPC UA</u> )<br>Feed Pump Control (17: <u>Controller Parameters</u> ) |              |

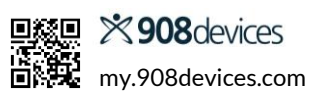

## 4. Network Setup

### 4.1 Connecting to a company network

Before you start, decide whether you will:

- A. Connect MAVEN to your company network (preferred), or...
- B. Connect MAVEN to a gateway PC via an ethernet cable

### **Option A: Connect MAVEN to network**

- 1. Contact your IT department to assign a new IP address to MAVEN. The factory IP address may not be compatible with your corporate network.
- 2. Connect MAVEN to the network using an ethernet cable.
- 3. Open a web browser and type in the factory IP address 192.168.120.234 to configure the network settings on MAVEN.
- 4. Choose "Network settings" in the menu.
- 5. Enter the new IP address assigned by your IT department in the Address field and click Submit.
- 6. Reboot MAVEN.

| 🐕 D-192 * - | ( |
|-------------|---|
| Log Device  | ( |

Note: After changing the network address, the device is only accessible via this new IP address. If using the Trace\_mon app (see appendix), the last 3 digits of the IP address (here 192) will be displayed in the upper left corner. The asterisk indicates successful connection.

| address     |           |  |
|-------------|-----------|--|
| 192.16      | 8.120.192 |  |
| network     |           |  |
| 255.25      | 5.255.0   |  |
| gateway     |           |  |
| 192.16      | 8.120.1   |  |
| Resolv.conf | F         |  |
| search      |           |  |
| -           |           |  |
|             |           |  |

### Option B: Connect MAVEN to Gateway PC

- 1. MAVEN will not function as a DHCP client. Contact your IT department to configure the MAVEN PC from an automatic DHCP server to a static IP address.
- 2. Connect MAVEN directly to the PC via a cross-over Ethernet cable. In this case, the device will work with the factory IP address (192.168.120.234).
- 3. Edit ethernet adapter properties to direct connect to the MAVEN with default IP 192.168.120.234.

### 4.2 Network Troubleshooting

If you have entered an incorrect IP address on the device's website during installation, no connection will be established. Follow these steps to remedy:

- 1. First, try to connect to MAVEN's internal website (default IP address 192.168.120.234) using a direct PC connection and a cross-over Ethernet cable.
- 2. If this is not possible, you may reboot MAVEN into a preconfigured network safe mode with the IP\_set boot file. First, switch off MAVEN. Copy the IP\_set boot file (available from the 908 Devices Customer Support Portal at <u>my.908devices.com</u>) to a USB drive, plug the drive into the front USB port, and switch on the device. After the boot process, MAVEN will have the IP address 192.168.120.232. Open a web browser and type in IP address 192.168.120.232. After establishing a connection to MAVEN, you can reset the network address via your web browser as described above. Remove the USB drive and restart MAVEN as normal.

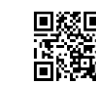

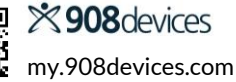

## 5. Diffusion Probe Assembly

The diffusion probe consists of a probe body, a disposable membrane, and a lunette that holds the membrane in place. Follow these steps for proper assembly of the probe before use.

Place the diffusion membrane onto the bottom of the probe, with the colored/silver side facing the lunette.
 Hold the lunette against the membrane and tighten the screws to secure the lunette onto the probe.

Important:

- The membrane must sit flush against the sides of the probe. Inserting the membrane at an angle can result in leaks at the diffusion probe head and jeopardize sterility.
- The white side of the membrane must face the diffusion probe.
- The colored/silver side of the membrane must face the lunette.
- 3. Before installation and sterilization, slide the white compression washer onto the probe body as shown; note that the flat side should contact the bottom of the probe threads. Slide the o-ring onto the probe body and up against the compression washer, as shown.

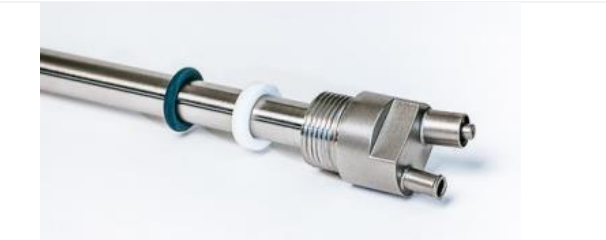

## 6. Connect Diffusion Probe to Bioreactor

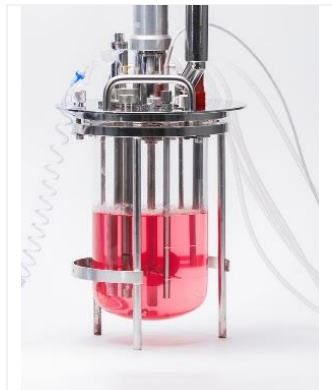

The minimum immersion depth for the diffusion probe is 53 mm (or 25mm with low immersion depth membrane).

Notes:

- A special membrane is available for small bioreactors (<200 mL), featuring a diffusion probe immersion depth of only 2.5 cm.
- Different port adapters may decrease the minimum immersion depth. Please make sure to use a probe long enough to maintain total submersion of the diffusion membrane (49–53mm).

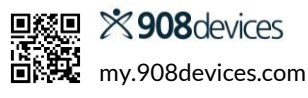

## 7. Sterilization

- 1. Connect the diffusion probe to a disposable Luer syringe, as shown.
- 2. Fill the diffusion probe with enough deionized water until fluid exits the discharge port.
- 3. Check that no water is leaking from around the membrane at the probe tip.
- 4. Close the diffusion probe with the sealing caps.

5. Utilize steam sterilization at 1 bar, 121°C.

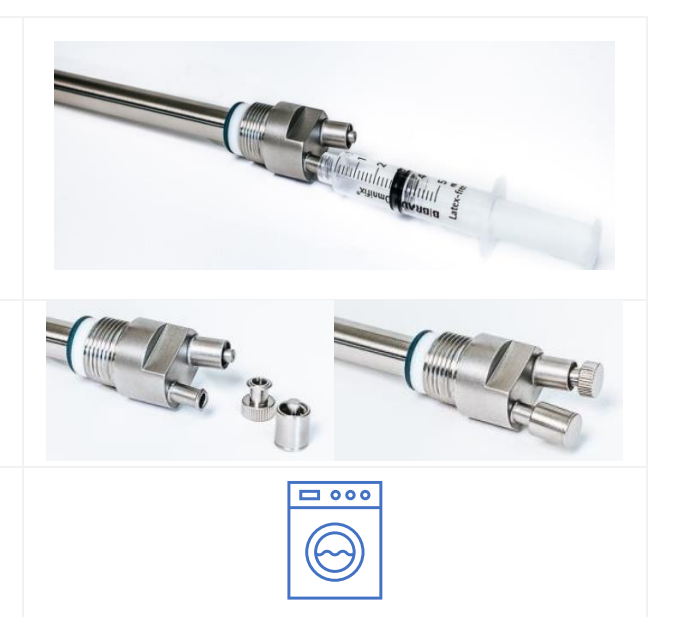

Important: During sterilization, the diffusion probe must be filled with deionized water and closed with the included caps to prevent damage to the membrane.

### 7.1 Also available

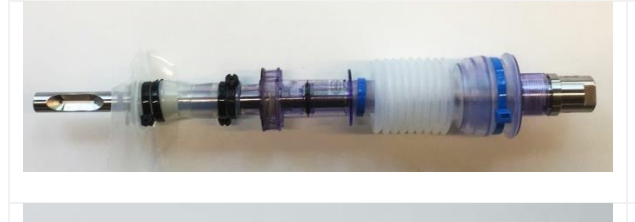

For single-use applications, the diffusion probe (length 300 mm) can be installed using a Kleenpak<sup>™</sup> adapter, available from Thermo Scientific<sup>™</sup>—Bioreactor Probe Assembly, Order No. SH3B12122.01.

Single-use plastic probes can be integrated into reactor bags via common ½" ports. Separate designs are available for stirred and wave reactors.

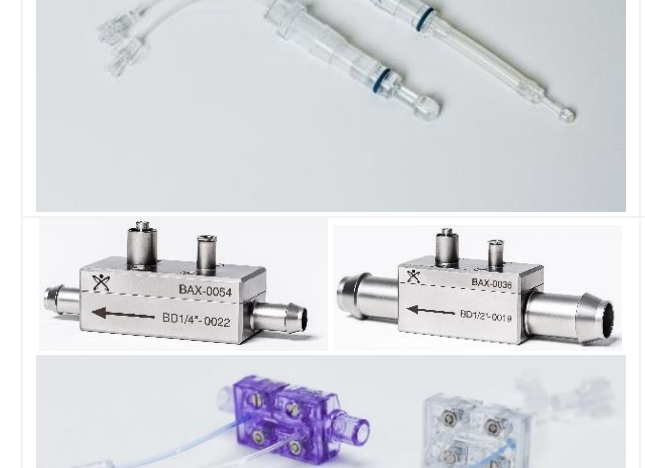

Reusable or single-use diffusion modules are available for instances when a probe geometry is not suitable. The reusable modules are made entirely of stainless steel or PEEK to ensure high sterility assurance. A diffusion module may be installed in any line accessing the medium and the reusable versions may be sterilized *in situ* with the bioreactor.

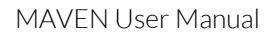

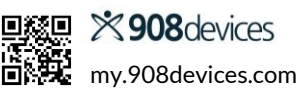

## 8. Mount Tubing Set

- 1. The latch on the right of the MAVEN unit opens the front door.
- 2. Lift the three flaps to reveal the peristaltic pump rollers.
- 3. Hold the tubing set by the retaining plate and loop the tubes over the peristaltic rollers.
- 4. Carefully fold the flaps back down to press the rollers against the tubing.
- 5. Use the supplied Luer connectors to hook up the biosensor module.
- 6. The biosensor attaches to the sensor contact panel via a pair of magnets. Make sure the electrical contacts on the panel are aligned with the contacts on the biosensor.
- 7. Firmly insert both mounting gaskets into the corresponding notches in the case to maintain integrity of tubing when the door is closed.

### 8. Close and latch the door.

Note: MAVEN is intended to be calibrated and run with the door closed.

## 9. Connect Supply and Discharge Lines to Diffusion Probe

After sterilization, connect the probe to the tubing set, making sure to introduce as little air as possible. Air bubbles from the tubing set that become trapped in the biosensor can result in fluctuating glucose/lactate measurements.

- 1. Remove sealing caps and set aside for later use.
- Connect the supply line (blue tubing) and discharge line (colorless tubing) to the corresponding Luer connections on the probe.

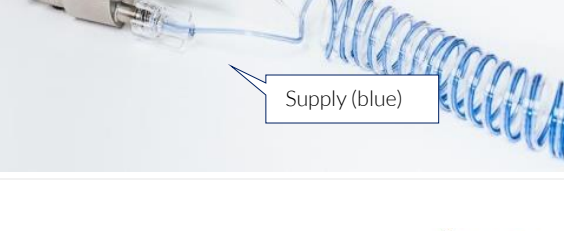

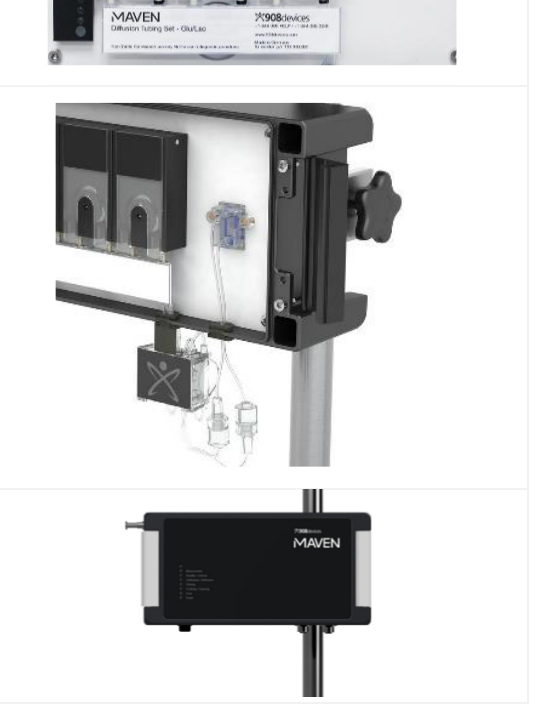

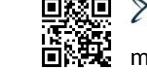

Discharge (colorless)

## **10. Prepare Buffer Solution**

Mix the transport buffer according to package instructions and sterile filter into the provided hanging bag labeled "Buffer."

- The included hook stand provides convenient storage for buffer solution during your bioprocess.
- If bottles are required by your lab, make sure the tubing is fully inserted into the bottle and that the bottle is covered (Parafilm M or a similar product is ideal) to prevent foreign matter from entering the solution.

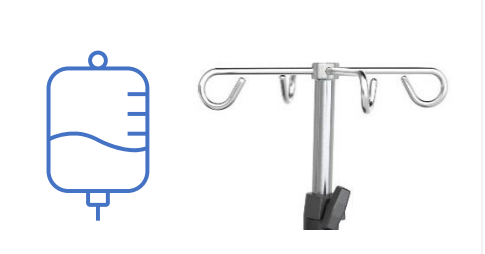

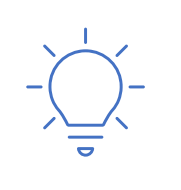

**Tip:** Proper dilution can be verified by measuring the conductivity of an aliquot. Correctly diluted buffer has a conductivity of 5–15 mS/cm.

**Tip**: The hanging stand is a convenient place to keep hardware for later use, such as the screwdriver, sealing caps, and spare membranes for the diffusion probe.

## 11. Connect Buffer, Control Solution, and Waste Container

1. Connect the control solution, transport buffer, and waste lines to the fluidics box.

Note: Lines are pre-assembled and come in labeled foil bags. To maintain sterility, we recommend these packets remain sealed until the tubing set has been mounted on the instrument.

- "BUFFER": to transport buffer
- "WASTE": to waste container
- "STD": to calibration solution
- 2. After inserting tube into control solution, you may hang the bag on the convenient hook on the side of the main device housing.
- Connect waste tubing to the provided hanging bag labeled "Waste". See the section on Preventing Contamination in this guide to maintain the sterility of your bioprocess.

Hardware setup is complete.

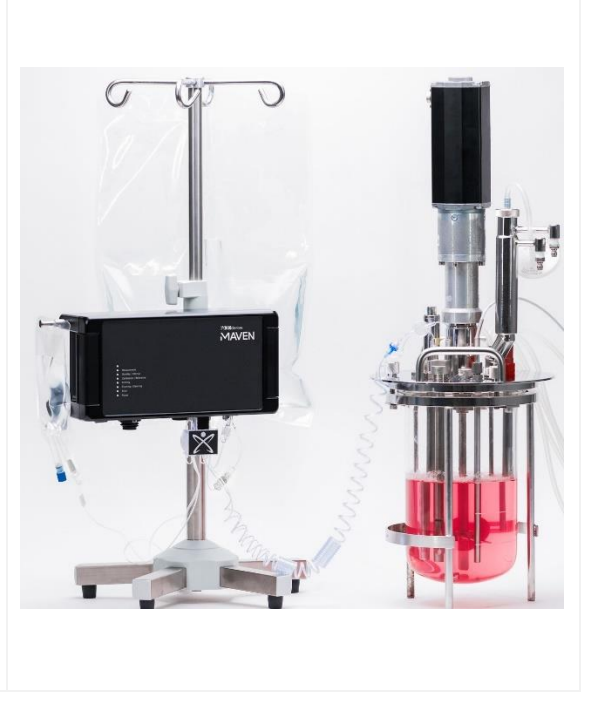

## **12.** Consumables Information

The **transport buffer** consists of a salt mixture (for cell cultures) or a concentrate (for microbial cultures) that must be dissolved/diluted with water (deionized or distilled) according to the instructions. Proper dilution can be verified by measuring the conductivity of an aliquot. Correctly diluted buffer has a conductivity of 5–15 mS/cm.

| Measurement<br>Interval | Buffer consumption |      |        | 5 L will last |      |
|-------------------------|--------------------|------|--------|---------------|------|
| minutes                 | mL/min             | mL/h | mL/d   | Hours         | Days |
| 2*                      | 0.850              | 51.0 | 1224.0 | 98.0          | 4.1  |
| 5*                      | 0.850              | 51.0 | 1224.0 | 98.0          | 4.1  |
| 10                      | 0.769              | 46.1 | 1107.0 | 108.4         | 4.5  |
| 20                      | 0.531              | 31.9 | 764.6  | 156.9         | 6.5  |
| 30                      | 0.447              | 26.8 | 643.2  | 186.6         | 7.8  |
| 60                      | 0.350              | 21.0 | 503.8  | 238.2         | 9.9  |
| 120                     | 0.287              | 17.2 | 412.8  | 290.7         | 12.1 |
| 180                     | 0.260              | 15.6 | 374.8  | 320.2         | 13.3 |
| 360                     | 0.231              | 13.8 | 332.2  | 361.2         | 15.1 |

The consumption of transport buffer depends on the measuring interval and the number of measuring points in operation. For typical measurement, the following consumption can be expected:

\*Note: when measurement interval is set to two minutes, the system does not have sufficient time to conduct a flushing cycle, so it uses the same amount of buffer as the five-minute measurement interval.

### 12.1 In Case of Emergency

Malfunction may result in injury or property damage. If there is immediate danger of personal injury or equipment damage, take the device out of operation immediately:

- Unplug the power cord from the device.
- Have any malfunctions repaired immediately by 908 Devices Customer Service or your authorized distributor.

The solutions (buffer concentration, cleaning, and calibration solution) used for the operation of the devices are not strongly corrosive, poisonous, or seriously harmful to skin. If skin contact occurs, rinsing with water for several minutes is sufficient. You can find more information on this in the safety data sheet for each solution.

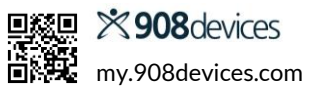

## 13. Cleaning & Maintenance

### 13.1 General Notes

- Each sensor and tubing set is good for 30 days or 5,000 measurements.
- Clogged or damaged tubing sets must be replaced to prevent measurement errors.
- If measurements are interrupted for a short time (maximum two days), you may continue to use the system without replacing the tubing set. However, during the interruption, the system must be kept in "Standby" mode, with all tubing remaining in contact with liquid.

### 13.2 Cleaning the System

If the system will be idle for longer than two days, follow the instructions below to ensure that all tubing remains clean and free of buildup:

- 1. Fill a clean flask with 250 mL of Cleaning Solution
- 2. Immerse the ends of all tubing lines from the tubing set (Buffer, Control) into the Cleaning Solution.
- 3. If possible, the diffusion probe should remain connected during cleaning. If this is not possible, e.g., due to sterilization of the reactor, the Luer fittings on the tubes that connect to the diffusion probe should be connected to each other.
- 4. In the Maven Remote web app, click the **Clean** button, or in trace\_mon.exe software, navigate to **Device > Clean** to begin the cleaning cycle.
- 5. Allow the unit to run until the Cleaning Solution is depleted.
- 6. Repeat steps 1–5 with one (1) liter of deionized water.

### 13.3 Cleaning the Diffusion Probe After Use

- 1. Remove the Luer connections between the tubing set and the probe.
- 2. After appropriate clean-in-place (CIP) procedures and/or sterilization, remove the diffusion probe from the bioreactor.
- 3. Clean the probe surface and caps with a soft brush and water.
- 4. Check the sealing rings of the diffusion probe for cleanliness and correct seating.
- 5. Remove the two TORX screws on the diffusion probe to remove the lunette and membrane.
- 6. Discard the membrane and clean the diffusion probe and lunette with a soft brush and water.
- 7. Flush cleaning solution followed by deionized water through the probe with the supplied syringe.
- 8. Dry the probe by flushing air with the supplied syringe.

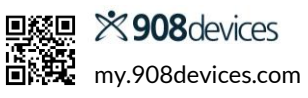

### **13.4 Preventing Contamination**

In longer, multi-week cultivation processes, it is possible for biofilm to develop in the tubing set, which can lead to clogged lines and inconsistent results. Below are some recommendations to keep both the instrument and your bioprocess running trouble-free.

| Common Problems and                    | Recommendation                                                                  |
|----------------------------------------|---------------------------------------------------------------------------------|
| <b>Contamination Sources</b>           |                                                                                 |
| Transport buffer is diluted in a       | Always use clean containers/bottles for the transport buffer. Do not            |
| contaminated vessel or stored in a     | refill an empty buffer container but replace it with a clean one. Ideally,      |
| frequently refilled bottle             | the buffer should be sterile filtered (this is typical for cell culture and     |
|                                        | GMP facilities).                                                                |
| Waste line is immersed in the waste    | Replace waste containers regularly and do not allow the waste line to           |
| liquid, allowing contaminants to       | be immersed in the waste mixture.                                               |
| spread into the tubing set             |                                                                                 |
| Tubing set (reused) insufficiently     | Clean the tubing set according to the <u>Cleaning &amp; Maintenance</u> section |
| cleaned/disinfected                    | in this manual.                                                                 |
| No disinfectant in the waste           | Add a disinfectant, such as KOH or NaOH pellets or chemical                     |
| container                              | disinfectant to the waste container.                                            |
| Waste container left open to air       | For best results, use the provided hanging bags to hold buffer solution         |
|                                        | and waste. If bottles are required by your lab, make sure the tubing is         |
|                                        | fully inserted into the bottle and that the bottle is covered (Parafilm M       |
|                                        | or similar product is ideal) to prevent foreign matter from entering the        |
|                                        | solution.                                                                       |
| Insufficient sterilization of probe or | Check whether contamination has occurred after sterilization. A                 |
| subsequent contamination when          | typical error is the use of a non-sterile liquid to rinse the probe after       |
| rinsing with the syringe               | sterilization.                                                                  |
| Probe does not show a signal while     | This is a typical sign of contamination inside the probe. Disassemble           |
| the calibration is unaffected          | probe, discard membrane and tubing set, and re-sterilize system                 |
|                                        | according to the <u>Cleaning &amp; Maintenance</u> section in this manual.      |

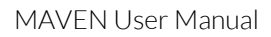

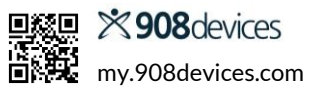

## 14. Software: MAVEN Remote

The MAVEN Remote web interface allows you to control MAVEN from any computer on the same network. Follow these steps to set up your device.

### 14.1 Startup

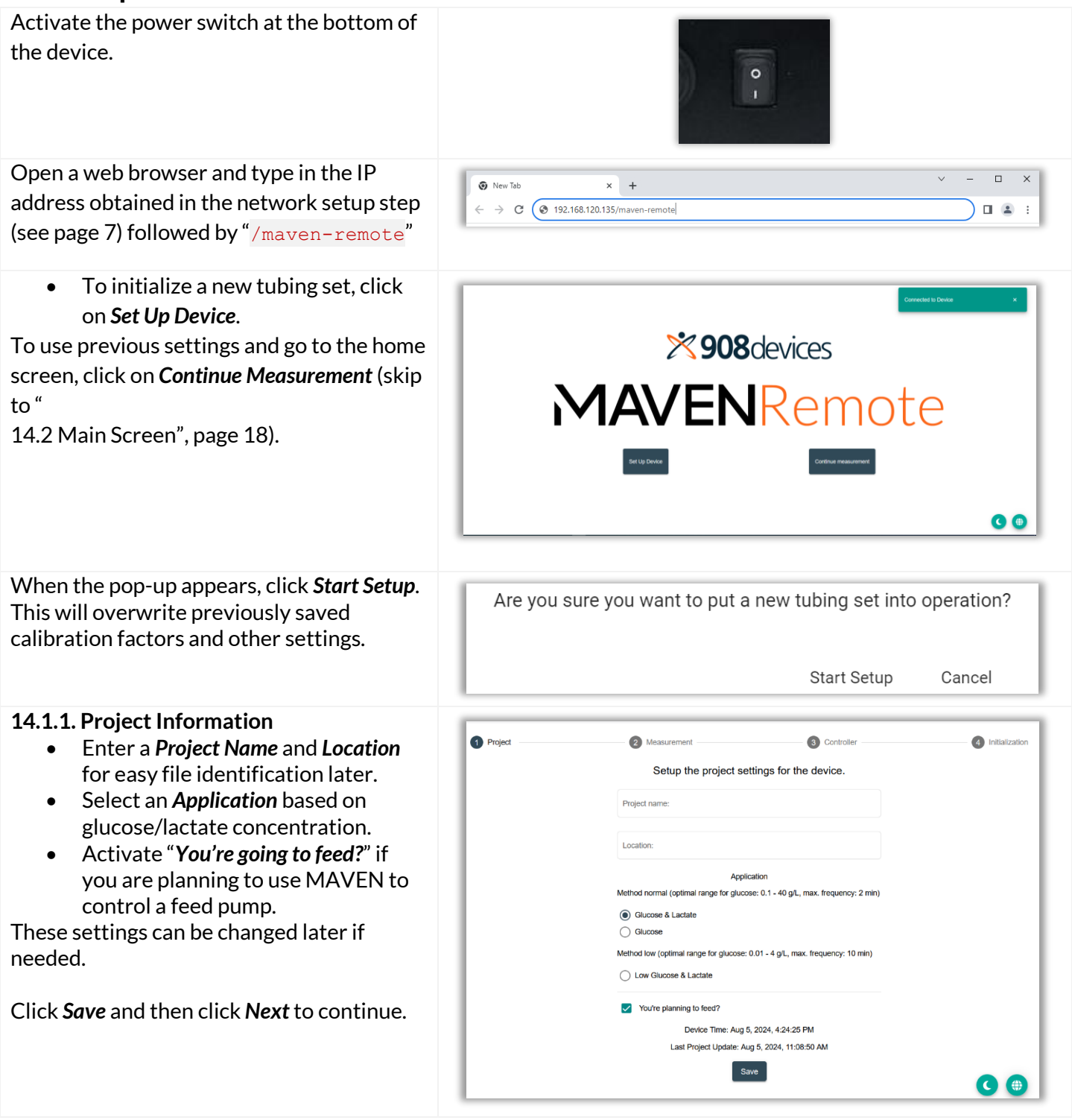

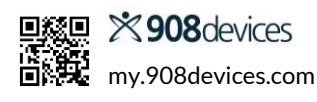

#### 14.1.2. Measurement Parameters

These can be changed later as needed. Hints appear at the right side of the screen to help you determine the right settings.

- **Measurement Interval:** in minutes
- Number of measurements per group
- Measurements between calibrations
- Enable autocalibration? (on/off)
- OPC UA (on/off)
- Analog out Glucose: (Select the output of the signals for the analog port.)
- Analog out Lactose: (see above)
- Output range Glucose (For a required measurement range of 0-10 g/L of analyte, for example, set the value to 10 (upper limit). The lower limit is preset to 0. For a voltage range of 0–10 V, 10 volts equals 10 g/L of analyte)

Click Save and then click Next.

| Project          | 2 Measu                 | rement                                | 3      | Controller                                                                                                    | 4 Initialization |
|------------------|-------------------------|---------------------------------------|--------|----------------------------------------------------------------------------------------------------|------------------|
|                  |                         | Measurement Par                       | ameter |                                                                                                    |                  |
| Measurement in   | 16 🗍 minutes            | Analog out Glucose<br>020 mA / 0-10 V | •      | Measurement interval                                                                                                    |                  |
| Number of meas   | urements per group      | Analog out Lactate<br>020 mA / 0-10 V | *      | measuring interval here. If<br>you enter the value 1,<br>measurements will be<br>performed every minute or<br>at the maximum |                  |
| Measurements b   | etween calibrations 360 | Output range Glucose                  | 10     | frequency. If you need to<br>have one analysis<br>performed every hour, then<br>enter 60.                                    |                  |
| Enable autocalit | pration?                | Output range Lactate                  | 10     |                                                                                                    |                  |
| OPC UA           |                         |                                       |        |                                                                                                    |                  |
|                  | Cancel                  |                                       |        | Save                                                                                                    |                  |
|                  | Back                    |                                       |        | Next                                                                                                    | 00               |

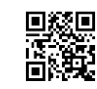

#### 14.1.3. Controller Parameters

This screen appears when "You're planning to feed?" is activated in the Project screen. Under Type of Controller, you may choose between PID or Min-Max two-point control; each controller type offers different options.

For **PID control**, click on the individual options to set the ideal glucose levels, proportional gain, integral time, and derivative time.

Under "*Control by*" you can select whether the control acts on an external pump via the serial interface or the analog output 3.

| Project | Measureme                          | nt                        | 3 Controller | Initialization |
|---------|------------------------------------|---------------------------|--------------|----------------|
|         |                                    | Controller Parameter      |              |                |
|         | Type of controller  PID Controller | Integral time 60 minutes  |              |                |
|         | Control by<br>Analog output        | Derivative time 0 minutes |              |                |
|         | Setpoint Glucose                   | Controller minimum        |              |                |
|         | Proportional gain 0.1 %/conc.      | Controller maximum        |              |                |
|         |                                    | 10                        |              |                |
|         | Back                               |                           | Next         |                |
|         | DOUR                               |                           | TICK.        |                |

| Microbial Culture Recommended PID Settings | Cell Culture Recommended PID Settings |
|--------------------------------------------|---------------------------------------|
| P: 0.1-0.5                                 | P:0.01-0.1                            |
| I: 45 min (reset time)                     | I: 60 min (reset time)                |
| D: 2 min (lead time)                       | D: 1 min (lead time)                  |
|                                            |                                       |

Notes

- The P setting depends on the feed concentration, maximum delivery rate of the pump, pump tube diameter, reactor volume, etc.
- In most cases, adjustment of the P setting is sufficient and the I and D values can be maintained at the recommended value. If the feeding rate is too high, reduce the P setting. If the feeding rate is too low, increase the P setting.
- To avoid a too high integral gain (I-component) of the PID controller at the beginning, the I-component of the controller can be reset to the default I-component at any time with the "Reset controller" command.
- It is recommended to always reset the controller after filling the feeding line or in case of unknown history to avoid overdosing.

The *Min-Max* controller switches the feeding pump to the minimum delivery rate or maximum delivery rate when the limit values are exceeded or not reached, respectively. "Minimum control value" and "maximum control value" set the minimum and maximum delivery rates of the pump. The default settings here are 0% and 100%.

| Project | Measurem                                    | ent                  | 3 Controller       | Initialization |
|---------|---------------------------------------------|----------------------|--------------------|----------------|
|         |                                             | Controller Parameter |                    |                |
|         | Type of controller<br>Minimum-Maximum Con * | Maximum<br>10        | Type of controller |                |
|         | Control by<br>Analog output                 | Controller minimum   |                    |                |
|         | Minimum<br>5                                | Controller maximum   |                    |                |
|         | Cancel                                      |                      | Save               |                |
|         | Back                                        |                      | Next               | 00             |

#### 14.1.4. Initialization

- Start initialization
  - It takes about 45 minutes to perform the Priming, Premeasure, and Calibration.
- Autostart: If activated, the MAVEN will start measurement automatically. The browser window must remain open (minimized is fine) and computer must remain awake in order to send this command.

| Project | Measurement | Controller             | Initialization |
|---------|-------------|------------------------|----------------|
|         | Ini         | tialization            |                |
|         |             | C Autostart            |                |
|         | C           | Priming<br>180 seconds |                |
|         |             | Premeasure<br>Walting  |                |
|         |             | Calibration<br>Wating  |                |
|         |             |                        |                |
|         | -           | n ≈ 46 minutes         |                |
|         |             |                        |                |
|         |             |                        |                |
|         |             |                        |                |
|         |             |                        | <b>(</b> )     |

### 14.2 Main Screen

The graph updates in real-time as measurements occur, delivering insights into your bioprocess as they happen.

- Hovering over an individual data point shows the numerical values.
- The numbers in the top middle always show the latest measured values.
- The x-axes and y-axis may be adjusted by the sliders or within the Settings tab above the graph.
- The legend in the upper left can be used to show/hide data points for individual measurements (e.g., hide all the lactate data points)
- The colors assigned to the graph points may be changed in Settings tab above the graph.

| Ē | <u>†</u> _ | <br>$\checkmark$ |
|---|------------|------------------|
|   |            | • • •            |

The buttons in the upper-right corner allow for further manipulation of the graph.

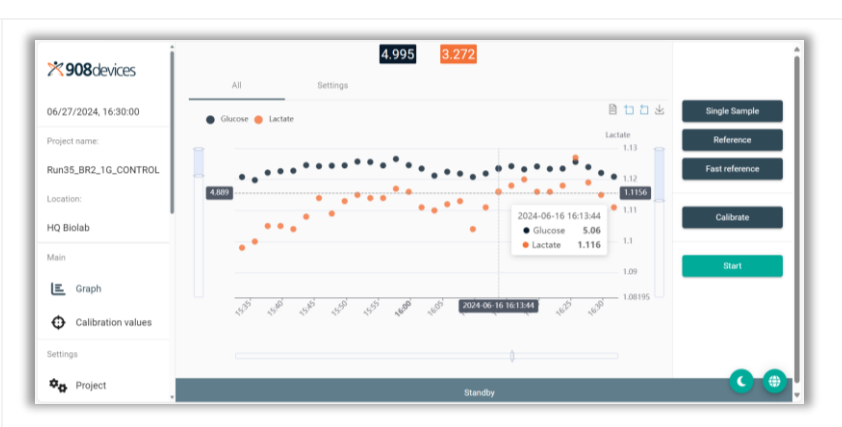

Current status of your MAVEN appears under the graph.

| È                     | Data view: displays measurements in a table format.<br>Return to the graph by pressing the Close button. |
|-----------------------|----------------------------------------------------------------------------------------------------|
| <u>†</u> ]            | Zoom: specify an area of the graph to take a closer look                                                 |
|                       | Zoom Reset to zoom out to maximum                                                                        |
| $\underline{\forall}$ | Save as image: current state of the graph as a PNG                                                       |

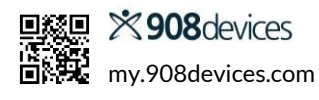

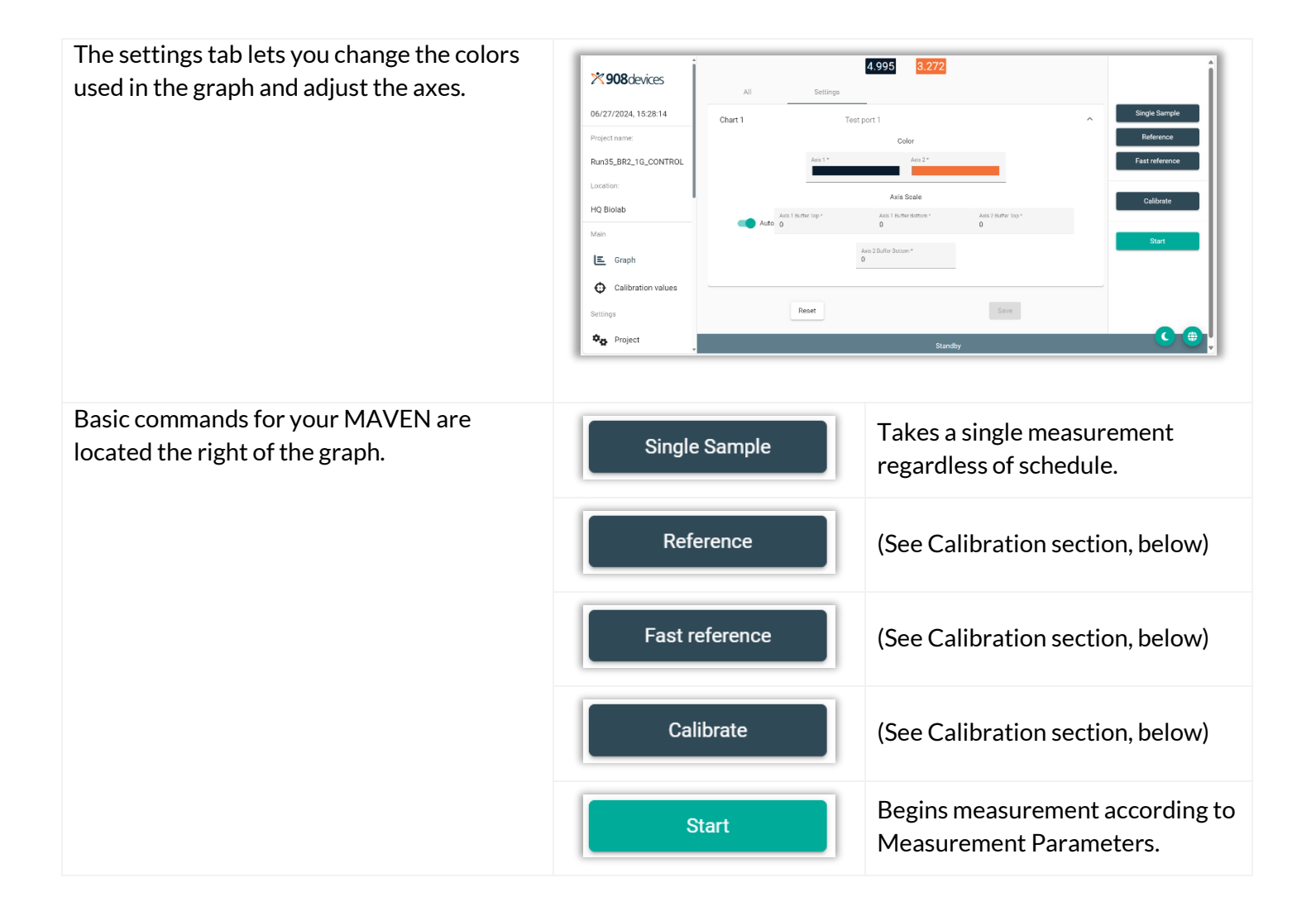

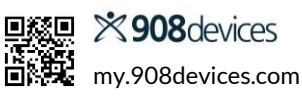

### **14.3 Calibration**

MAVEN is calibrated by a two-step process.

1. The **sensor** is calibrated using the Initialization Device Calibration Data MAVEN Calibration Standard Calibration values values Calib Solution. Click the Calibrate button ion: Jun 18, 2024, 11:29:09 AM to begin. It is recommended to Project Lactat calibrate MAVEN once per day. Þ 100,0% 100,0% 42,1 ope[\*10E10] 235,5 BPD files 4,1901550 3.6293733 .н. Profiles Retwork Schedule

The **Calibration Values** screen displays current and historical values.

2. The **probe membrane** diffusion factor must be calibrated to account for the environmental conditions inside the bioreactor. This process is accomplished through the "**Reference**" or "**Fast Reference**" buttons. **Reference** should be used when you plan to take samples to confirm measurements from MAVEN with off-line analysis. After clicking the Reference button, a dialog box pops up,

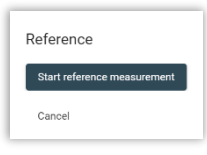

displaying current measurements. After you enter confirmed measurements from off-line analysis and click "Apply," MAVEN will calculate a new reference factor based on the two values.

**Fast Reference**: allows you to enter known concentration values of the medium before the reference measurement is made.

| Fast reference                    |
|-----------------------------------|
| Glucose                           |
| Lactate                           |
| O Do not reference below 0.5 g/L. |
| Confirm Cancel                    |

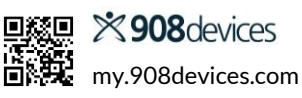

#### 14.4 Settings

| Project                                                                                                    | See "14.1.1. Project Information" page 15                                                                                                    |
|----------------------------------------------------------------------------------------------------|----------------------------------------------------------------------------------------------------|
| Measurement                                                                                                    | See "14.1.2. Measurement Parameters" page 16                                                                                                    |
| You may use MAVEN to control your<br>external feed pump via serial interface or<br>analog output on the bottom of the device.<br>When the controller function is enabled, a<br>green field appears in upper right corner<br>indicating the current delivery rate (0-<br>100%) of the feed pump. If the controller is<br>disabled, the background turns red. | <ul> <li>While the controller function is enabled, the feed pump cannot be switched off or operated manually.</li> <li>When the controller is disabled, the pump will continue to run at the last rate set by the controller until it is disabled.</li> <li>The controller reset button can be used to bring the integral gain back to the default value for the PID</li> </ul>                                                                                                    |
|                                                                                                    | <ul> <li>controller.</li> <li>The pump rate can also be manually set.</li> <li>Please also see "14.1.3. Controller Parameters" page 17.</li> </ul>                                                                                                    |
| BPD files                                                                                                    | Image: Second and the second and the second and th |

#### Profiles

| Settings      |                                                                                |                    |  |  |  |
|---------------|--------------------------------------------------------------------------------|--------------------|--|--|--|
| Project       |                                                                                |                    |  |  |  |
|               | Profiles                                                                       |                    |  |  |  |
| Scontroller   | Name Run35_BR2_16_CONTROL_2 Create Profile                                     |                    |  |  |  |
| BPD files     | Active profile                                                                 |                    |  |  |  |
| Profiles      |                                                                                |                    |  |  |  |
| Se Network    | Run35_BR2_16_CONTROL_2024-06-28_10-13-08<br>Created: Jun 28, 2024, 10:12:25 AM | 1                  |  |  |  |
|               | Available profiles                                                             | Deactivate profile |  |  |  |
| schedule      | Profiles                                                                       | Q, Info            |  |  |  |
| Help          |                                                                                | Delete Profile     |  |  |  |
| i Information |                                                                                |                    |  |  |  |
|               | Standby                                                                        | C 🕘                |  |  |  |

Profile includes measurement parameters and other settings for a project type. For example, you may find it convenient to save profiles for different cell types or media, and then download the file to recreate the setup over multiple MAVEN devices.

| <b>908</b> devices<br>MAVEN profile documentation<br>Profile name : Run35_BR2_1G_CONTROL _202 | 4-06-28_10-13-08         | Î |
|-----------------------------------------------------------------------------------------------|--------------------------|---|
| Project name: Run35_BR2_1G_CONTROL                                                            | Location: HQ Biolab      |   |
| Application: Glucose & Lactate                                                                | OPC UA: Off              |   |
| Measurement interval: 1                                                                       | Analog out Glucose: 26   |   |
| Number of measurements per group: 3                                                           | Analog out Lactate: 26   |   |
| Measurements between calibrations: 360                                                        | Output range Glucose: 10 |   |
| Enable autocalibration?: No                                                                   | Output range Lactate: 10 |   |
| Type of controller: PID Controller                                                            |                          | v |

See the *Info* screen under the three-dots (:) menu to view the parameters that are saved to the profile.

स्त Network

Network settings should only be changed under supervision from your organization's IT department.

| ~    | C A Not secure   1 | 0.98.1.150/maven-remote/#/main/settings/network              | <u>ن</u> | ¢    | 5 | 1 | 6 | ·· 📀 |
|------|--------------------|--------------------------------------------------------------|----------|------|---|---|---|------|
| 쒏    | Controller         |                                                              |          |      |   |   |   |      |
| B.   | BPD files          | Setup the network settings for the device.                   |          |      |   |   |   |      |
|      | Profiles           | A Please download the IP-set file before making any changes! |          |      |   |   |   |      |
| 윪    | Network            | Network Address *                                            |          |      |   |   |   |      |
| 曲    | Schedule           | 10.98.1.150                                                  |          |      |   |   |   |      |
| Help |                    | Network Mask *                                               |          |      |   |   |   |      |
| i    | Information        | 255.255.0.0                                                  |          |      |   |   |   |      |
|      |                    | Network Gateway* 10.98.1.1                                   |          |      |   |   |   |      |
| 0    | Stop               | Save                                                         |          |      |   |   |   |      |
| ۶    | Startup            |                                                              |          |      |   |   |   |      |
| ×    | Clean              | Basic state Preparing for m                                  | easuren  | nent |   |   | 0 | ۲    |

Use the "Please download..." button at the top to export the backup IP settings to a USB drive before making changes. The USB drive can then be used to re-establish IP parameters in case any network changes cause MAVEN to become inaccessible. See "4. Network Setup" for more information on booting with the IP\_set file.

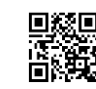

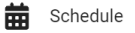

The **Schedule** function allows you to program calendar-based events (e.g., "run a sensor calibration next Monday at 8:30am; standby every Friday at 1:00pm").

You may still use the Measurement parameters (see page 16) control the normal workflow for your MAVEN (e.g., "take three measurements every 60 minutes").

| Setting   | gs          | * Setup the               | e schedule for the device.  |   |
|-----------|-------------|---------------------------|-----------------------------|---|
| ¢0        | Project     |                           | Events                      |   |
| ø         | Measurement | Create a new Event        |                             |   |
| 幒         | Controller  | Choose a date 28.6.2024   | Di. 02-07-24 09:30<br>Start | × |
| 10        | BPD files   | Choose a time 12:43 (S)   |                             |   |
| 5         | Profiles    | Choose an action          |                             |   |
| 윪         | Network     | Measurement     Calibrate |                             |   |
| 曲         | Schedule    | Start Standby             |                             |   |
| Help<br>i | Information | Number of measurements    |                             |   |
|           |             | Recurring event           |                             |   |
| 0         | Stop        | Create                    |                             |   |
| ىر        | Startup     | Cancel                    | Save                        |   |
|           | Clean       | Basic state               | Preparing for measurement   | ۲ |

Use the dropdowns to set a date and time for your event. You may also make your events recurring daily or weekly. After creating an event, click *Save* to add it to the schedule.

| i Information | Information<br>MAVENremote 908 lab version: 1.0.0<br>Device version: Netus Ver. 7.6.14<br>Serial number: MN 122<br>The Information screen displays version numbers of MAVEN<br>Remote and the internal device software, along with serial<br>number of your device. |
|---------------|----------------------------------------------------------------------------------------------------|
| • Stop        | Halts all measurements, pauses both the workflow and scheduled event; MAVEN is placed on standby until further commands are issued.                                                                                                    |
| 🔑 Startup     | Begins the initialization process with previous settings.                                                                                                    |
| 💉 Clean       | Begins a cleaning cycle.<br>See section 13. Cleaning & Maintenance, page 13                                                                                                    |

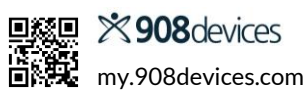

### 14.5 Error Messages

| Spectator Mode<br>If you are already connected to your<br>MAVEN as primary user on a different<br>computer, other connection attempts will<br>appear in Spectator Mode to prevent<br>competing commands. Close the MAVEN<br>Remote on all other computers before<br>trying to connect again. | <b>POSocietices</b><br>MAVENREMOTE<br>LIDER<br>LIDER<br>LIDER                                                                                                    |
|----------------------------------------------------------------------------------------------------|----------------------------------------------------------------------------------------------------|
| <b>Sensor Error</b><br>Ensure that the biosensor is correctly<br>mounted. See page 10, Mount Tubing Set.                                                                                                    | Warning<br>Sensor error! Check that the measurement cell is positioned correctly.<br>Confirm                                                                                                    |
| <b>Calibration Error</b><br>There are two calibration errors. In either<br>case, check the device and ensure that all<br>fluidic connections are tight and that there<br>is enough calibration standard solution in<br>the bag.                                                              | Calibration is not plausible.<br>Please check your system, especially the fluidics.<br>OK                                                                                                    |
|                                                                                                    | One calibration failed.<br>Check tubing set connectors and standard solution. Afterwards, you can try to calibrate again or continue with existing calibration values<br>Retry calibration Continue measurement |

## **15. Feed Pump Connectivity**

### 15.1 Analog and Serial Outputs

You can use MAVEN to control your feed pump. The signal at the analog output is changed each time a new measurement is acquired and remains unchanged until the device is rebooted or a new tubing set is activated.

Under Parameters (Settings > Parameters), the output format can be switched between 0-10 V and 2-10 V or 0-20 mA and 4-20 mA, respectively.

| Output | View mating side   | Occupancy |                 |                           |
|--------|--------------------|-----------|-----------------|---------------------------|
|        | 45°                | 1         | A1 => 0/4-20 mA | ○ White                   |
|        | 2°0 03             | 2         | A1/A2 => Ground | Brown                     |
|        |                    | 3         | A2 => 0/4-20 mA | <ul> <li>Green</li> </ul> |
| Applog |                    | 4         | A3/A4 => Ground | Yellow                    |
| Analog | 70 8 4             | 5         | A1 => 0-10 V    | Gray                      |
|        |                    | 6         | A2 => 0-10 V    | Pink                      |
|        |                    | 7         | A4 => 0-10 V    | Blue                      |
|        |                    | 8         | A3 => 0-10 V    | • Red                     |
|        | 45°<br>10 10 11 04 | 1         | +5V             | Brown                     |
|        |                    | 2         | GND             | Blue                      |
|        |                    | 3         | +12V            | ○ White                   |
|        |                    | 4         | RX5             | <ul> <li>Green</li> </ul> |
| Serial | 90 012 05          | 5         | RX4             | Pink                      |
|        | 80 0 0             | 6         | TX5             | Yellow                    |
|        | 70 0               | 7         | TX4             | • Black                   |
|        |                    | 8         | +24V            | Grey                      |
|        |                    | 9-12      | not in use      | n/a                       |

Measured values are available as analog signals at pins A1 (analyte 1—glucose) and A2 (analyte 2—lactate). Output A3 is intended for connecting an analog-controlled external feeding pump and can be configured via the Parameter settings.

The serial output of MAVEN can be used to output measured values or to control a digital feeding pump. For connection to the analog and digital outputs, ready-made cables are available as accessories.

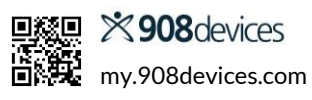

### 15.2 Open Platform Communications Unified Architecture (OPC UA)—Data transfer via TCP/IP

OPC UA is an open standard communication protocol for industrial automation developed by the OPC Foundation. It is manufacturer-independent and can be used for different kinds of data exchange.

| MAVEN can act as an OPC UA server to send data to<br>external clients, such as a process control system or a<br>feed pump. This function is switched off at the factory<br>but can be activated in the MAVEN Remote web app<br>under the Measurement Parameters (see page 16) or<br>in Trace_mon application under the <b>Settings &gt;</b><br><b>Parameters</b> menu.                           | MAVEN Remote:                                                                                                    |
|----------------------------------------------------------------------------------------------------|----------------------------------------------------------------------------------------------------|
| You will need an OPC-UA Client on your PC.<br>The following instructions are illustrated with<br>UaExpert Client, but any appropriate client can be<br>used. Regardless of client, the data structure will be<br>the same because the structure is created by the<br>OPC-UA Server.                                                                                                    | UaExpert<br>Version 1.5.0 319           97677250411ccc4068a1f4e61189e67ab5cd1c48           Compiler: Nicrosoft Visual C/C++ 1500           Build timestamp: Sep 26 2018 07:23:32           Source timestamp: 2018-09-25 13:27:28           UaExpert is a C++ based OPC Unified Architecture Client for maximum performance and portability.<br>The plugin framework allows to extend the client to fulfill any particular purpose.                                                                                                    |
| To add MAVEN as an OPC-Server, navigate to<br><b>Server &gt; Add</b> in the menu or choose the "+" icon on<br>the toolbar.                                                                                                    | Inified Automation UsExpert - The OPC Unified Architecture Client - NewProject*         File       View       Server         Document       Settings       Help         Project       Image: Servers       Image: Servers         Image: Image: |
| <ul> <li>Complete the following fields:</li> <li>Configuration Name: (device number of your MAVEN, last three digits of the IP address)</li> <li>Endpoint URL consists of these components (no spaces): <ul> <li>Begin with opc.tcp://</li> <li>IP address of your device</li> <li>end with :4840/</li> </ul> </li> <li>Authentication: select "Anonymous"</li> <li>Click OK to save.</li> </ul> | Add Server       ?       ×         Configuration Name       MAVEN         Discovery       Advanced         Server Information       endpoint UH       opc.ttp://192.168.120.224+4840/]         Reverse Connect                                                                                                    |

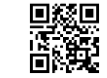

MAVEN should now appear as a selectable option. Highlight your device under the **Project list**.

To open a connection, navigate to **Server > Connect** in the menu or press the **connect icon** in the toolbar.

After connecting, the structure of the device will be shown in the **Address Space** field. The data structure transmitted by MAVEN as an OPC-UA Server will be displayed here.

Inside the device folder are seven subfolders: "Temperature", "Trigger", "Status", "Super-Stat", "Sys-Flags-3", "Processflags", and "Alive beckon".

Below are the explanations and possible values for each variable.

Unified Automation UaExpert - The OPC Unified Architecture Client - NewProject\* File View Server Document Settings Help 🌔 🥖 🖯 💋 🚺 0 4  $\approx$ Project đΧ Data Access View Project # Server Servers ~ 🔕 MAVEN Documents

| Addr | ress   | Spa  | ce     |                         | 8 | × |
|------|--------|------|--------|-------------------------|---|---|
| 9    | No     | High | nlight | :                       |   | • |
| 6    | Ro     | ot   |        |                         |   |   |
| ~    | 6      | Ob   | ject   | s                       |   |   |
|      | $\sim$ | -    | MA     | VEN                     |   |   |
|      |        | >    | 🚕      | @ location Braunschweig |   |   |
|      |        | >    |        | Alive beckon            |   |   |
|      |        | >    | 🚕      | Channel 0               |   |   |
|      |        | >    | 🐥      | Parameter Gluc          |   |   |
|      |        | >    | 🚕      | Parameter Lac           |   |   |
|      |        | >    |        | Processflags            |   |   |
|      |        | >    | 4      | Reference               |   |   |
|      |        | >    | 🚕      | Serial-No MAVEN MN117   |   |   |
|      |        | >    |        | Status                  |   |   |
|      |        | >    |        | Super-Status            |   |   |
|      |        | >    |        | Sys-Flags-3             |   |   |
|      |        | >    |        | Temperature             |   |   |
|      |        | >    |        | Trigger                 |   |   |
|      |        | >    | 🚕      | var. parameters         |   |   |
|      | >      | -    | Ser    | ver                     |   |   |
|      |        |      |        |                         |   |   |

| <b>Frigger</b> (Node Id 2004, Int32) can be used to operate the device. |                                |                  |        | <b>Status</b> (Node Id 1121, Int32) shows internal information from the device. |           |                   |    |
|-------------------------------------------------------------------------|--------------------------------|------------------|--------|---------------------------------------------------------------------------------|-----------|-------------------|----|
| 1.                                                                      | Measurement                    | 4301             | 1.     | Stand-by                                                                        |           | 0                 |    |
| 2.                                                                      | Stand-by                       | 4321             | 2.     | Loading time                                                                    |           | 2                 |    |
| 3.                                                                      | Filling of new tube set        | 4322             | 3.     | Unloading time                                                                  |           | 4                 |    |
| 4.                                                                      | Calibration                    | 4323             | 4.     | Filling                                                                         |           | 256/512           |    |
| 5.                                                                      | Reference Measurement          | 4324             | 5.     | Cleaning                                                                        |           | 513               |    |
| 6.                                                                      | New tube set                   | 4335             | 6.     | Flushing probe                                                                  |           | 16416             |    |
| 7.                                                                      | Cleaning                       | 4341             | 7.     | Changing Media                                                                  |           | 16512             |    |
| 8.                                                                      | Reset reference values         | 8226             | 8.     | Changing Media (do                                                              | uble)     | 17408             |    |
| 9.                                                                      | Stop                           | 8240             |        |                                                                                 |           |                   |    |
| Super                                                                   | -Stat (Node Id 1120, Int32) sh | lows information | Sys-Fl | ags-3 (Node Id 1123,                                                            | Int32) re | turns a "1" whe   | n  |
| from the device and is also displayed in MAVEN                          |                                |                  |        | AVEN probe is active.                                                           | The othe  | er values are use | ed |
| Remote the Trace_mon program.                                           |                                |                  |        | ace C2/M4 only.                                                                 |           |                   |    |
| 1.                                                                      | Initial state                  | 0                | 1.     | Probe 1 active                                                                  | 1         |                   |    |
| 2.                                                                      | Filling                        | 1                | 2.     | Probe 2 active                                                                  | 2         |                   |    |

4098

4100

4104

4112

8193

3. Pre-Measurement

4. Calibration

6. Measurement

5. Stand-by

7. Cleaning

MAVEN User Manual

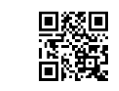

4

8

3. Probe 3 active

4. Probe 4 active

| Temperature (Node Id 1013, Float) transmits | Alive beckon (NS2; NodeID 13; Int32) shows values      |
|---------------------------------------------|--------------------------------------------------------|
| temperature data from the sensor.           | between 0 and 7. A new value is set every second. This |
|                                             | variable can be used to check the connection between   |
|                                             | server and client.                                     |

**Processflags** (Node Id 1122, Int32) sends a variety of information. Flagbits [hex] are accumulated and are shown in OPC-UA as processflags in decimal. A decimal-hexadecimal conversion is necessary to understand which flags are set.

| 1. Measurement requested     | 0000 0001 [hex]    |
|------------------------------|--------------------|
| 2. Measurement in progres    | s 0000 0002 [hex]  |
| 3. Last measurement OK       | 0000 0004 [hex]    |
| 4. Last measurement not C    | 0000 0008 [hex]    |
| 5. Measurement evaluation    | n 0000 0010 [hex]  |
| 6. Retard                    | 0000 0020 [hex]    |
| 7. Time of evaluation        | 0000 0040 [hex]    |
| 8. Calibration allowed       | 0000 0080 [hex]    |
| 9. Calibration in progress   | 0000 0100 [hex]    |
| 10. Calibration done and OI  | < 0000 0200 [hex]  |
| 11. Calibration not OK       | 0000 0400 [hex]    |
| 12. Change of media allowe   | d 0000 0800 [hex]  |
| 13. Calibration requested    | 0000 1000 [hex]    |
| 14. Automatic generic        | 0000 2000 [hex]    |
| 15. Automatic calibration    | 0000 4000 [hex]    |
| 16. Automatic measuremen     | t 0000 8000 [hex]  |
| 17. Sensor error (no contact | t) 1000 0000 [hex] |

#### **Measurement Parameters**

The folders Parameters A (glucose/methanol/ethanol) and B (lactate) contain common variables for measurement that can only be changed during calibration and reference measurements:

- Offset (Node Id 3014/3024): calibration curve
- **Slope** (Node Id 3013/3023): calibration curve
- Ref-Factor: reference factor

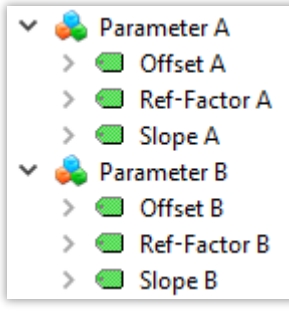

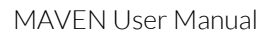

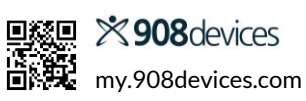

#### **Measurement Channels**

Channel O contains data from the MAVEN probe in your bioreactor. There are three sub folders.

- Within the Measurements folders are the floating-point variables "MW A Pb 0" and "MW B Pb 0", which contain measurement values for each analyte from the probe.
  - A = Glucose (or Ethanol/Methanol)
  - B = Lactate
- Controller 0 contains the floating-point variable Pump Rate 0, which describes the pump rate of the feeding pump if the controller is activated.

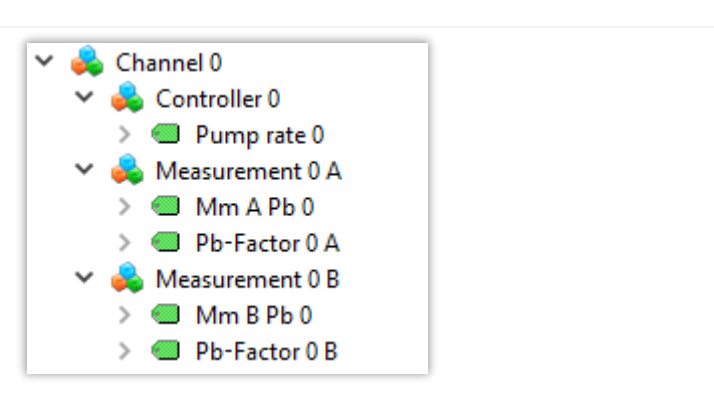

Click and drag on a variable from the **Address Space** to "Data Access View"; the variable with all information will be displayed here.

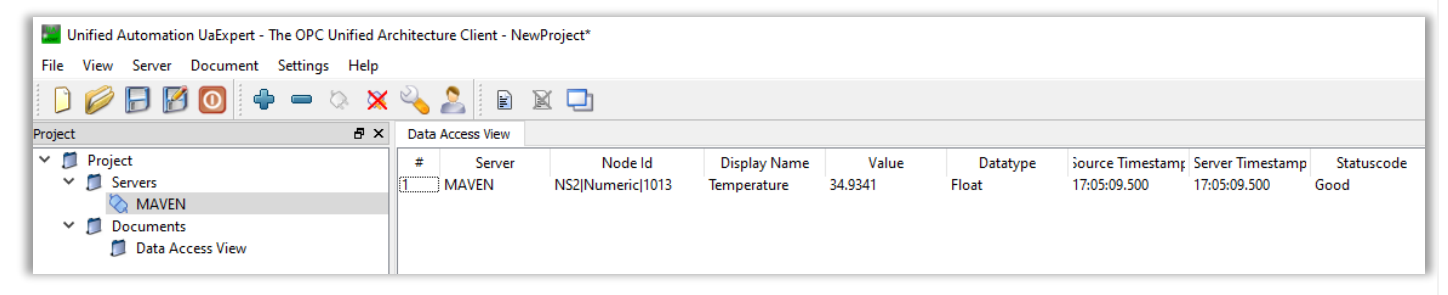

Each variable has its own Node ID. Typically, the Temperature (Node Id 1013) and all Measurement values will be transferred to the OPC-UA Client.

Glucose or alcohol values example: "MW A So 0"

- "MW" = Measurement value
- "A" = Glucose/Alcohol
- "So" = Probe
- "0" = fermenter 1

Lactate values example: "MW B So 0"

- "MW" = Measurement value
- "B" = Lactate
- "So" = Probe
- "0" = fermenter 1

| Variable name   | NodeID-Namespace | NodeID-Identifier | Datatype | Access Level | Remarks                                                   |
|-----------------|------------------|-------------------|----------|--------------|-----------------------------------------------------------|
| Alive beckon    | 2                | 13                | Int32    | read         | Alive bit                                                 |
| Mm A Pb 0       | 2                | 1001              | Float    | read         | Glucose or Alcohol conc.                                  |
| Mm B Pb 0       | 2                | 1002              | Float    | read         | Lactate conc.                                             |
| Mm A Pb 1       | 2                | 1011              | Float    | read         | Glucose or Alcohol conc. (Reactor 2; ONLY: MultiTRACE/M4) |
| Mm B Pb 1       | 2                | 1012              | Float    | read         | Lactate conc. (Reactor 2; ONLY: MultiTRACE/M4)            |
| Mm A Pb 2       | 2                | 1021              | Float    | read         | Glucose or Alcohol conc. (Reactor 3; ONLY: MultiTRACE/M4) |
| Mm B Pb 2       | 2                | 1022              | Float    | read         | Lactate conc. (Reactor 3; ONLY: MultiTRACE/M4)            |
| Mm A Pb 3       | 2                | 1031              | Float    | read         | Glucose or Alcohol conc. (Reactor 4; ONLY: MultiTRACE/M4) |
| Mm B Pb 3       | 2                | 1032              | Float    | read         | Lactate conc. (Reactor 4; ONLY: MultiTRACE/M4)            |
| Pb-Factor 0 A   | 2                | 3111              | Float    | read         | probe factor Glucose                                      |
| Pb-Factor 0 B   | 2                | 3121              | Float    | read         | probe factor Lactate                                      |
| Pump rate 0     | 2                | 1015              | Float    | read         | feed pump rate (if internal controller is used)           |
| Temperature     | 2                | 1013              | Float    | read         | temperature at sensor                                     |
| Slope A         | 2                | 3013              | Float    | read         | calibration slope Glucose or Alcohol                      |
| Slope B         | 2                | 3023              | Float    | read         | calibration slope Lactate                                 |
| Offset A        | 2                | 3014              | Float    | read         | calibration offset Glucose or Alcohol                     |
| Offset B        | 2                | 3024              | Float    | read         | calibration offset Lactate                                |
| Ref-Factor A    | 2                | 3012              | Float    | read         | reference factor                                          |
| Ref-Factor B    | 2                | 3022              | Float    | read         | reference factor                                          |
| Super-Status    | 2                | 1120              | Int32    | read         | status value                                              |
| Status          | 2                | 1121              | Int32    | read         | status value                                              |
| Processflags    | 2                | 1122              | Int32    | read         | status value                                              |
| Sys-Flags-3     | 2                | 1123              | Int32    | read         | status value                                              |
| Trigger         | 2                | 2004              | Int32    | read / write | trigger                                                   |
| extern T 0      | 2                | 10001             | Float    | read / write | bioreactor temperature                                    |
| Ref.meas. A-1   | 2                | 11001             | Float    | read / write | Glucose or Alcohol conc. for reference                    |
| Ref.meas. B-1   | 2                | 11002             | Float    | read / write | Lactate conc. for reference                               |
| Reference-Trg.  | 2                | 2006              | Int32    | read / write | trigger for reference measurement                         |
| Meas. Period    | 3                | 101301            | Float    | read / write | measurment period                                         |
| Standard 1 Glu. | 3                | 105000            | Float    | read / write | Conc. of Standard 1 Glucose                               |
| Standard 1 Lac. | 3                | 105100            | Float    | read / write | Conc. of Standard 1 Lactate                               |
| Standard 2 Glu. | 3                | 105001            | Float    | read / write | Conc. of Standard 2 Glucose                               |
| Standard 2 Lac. | 3                | 105101            | Float    | read / write | Conc. of Standard 2 Lactate                               |

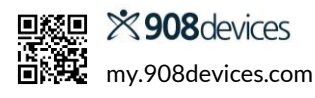

#### **Other Parameters**

The "var. parameters" folder contains the "meas. period" variable, which allows you to set the measurement interval through your OPC UA client. (Equivalent to Measurement Parameters in MAVEN Remote; see section 14.1.2. Measurement Parameters).

#### Reference

The "Reference" folder allows you to perform a fast reference (see page 20) measurement via OPC-UA. There five variables involved in the process. Follow these steps:

- Enter the values for glucose and lactate in "Ref.meas. A-1" for glucose and in "Ref.meas.
   B-1" for lactate. This corresponds to the previous entry into the window.
- Set the trigger "Reference-Trg.":
  - Set to "48" for glucose and lactate.
  - Set to "16" for glucose (only the glucose value is referenced if lactate is e.g. zero)
  - Set to "32" for lactate (only the lactate value is referenced).
- After the reference measurement is finished, the "Reference-Trg." is reset to "0".

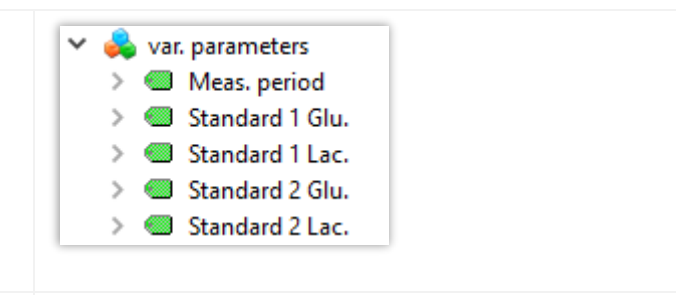

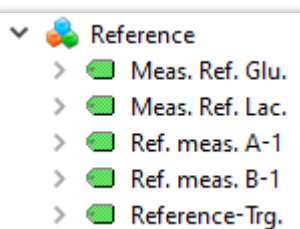

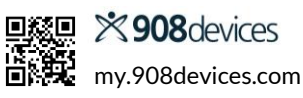

## **16. Technical Information**

### **16.1 System Specifications**

| Measuring principle                        | Selective flow-diffusion with enzyme-based amperometric biosensor |
|--------------------------------------------|-------------------------------------------------------------------|
| Measuring range (glucose)                  | 0.01-40 g/L                                                       |
| Measuring range (lactate)                  | 0.05-10 g/L                                                       |
| Measuring frequency                        | Up to 30 per hour (every 2 minutes). User configurable.           |
| Measurement precision (glucose)            | $\leq$ 1.5 % at 2.0 g/L                                           |
| Measurement precision (lactate)            | $\leq$ 1.5 % at 1.0 g/L                                           |
| pH range of bioreactor medium              | 4.8-9.2                                                           |
| Biosensor service Life                     | 30 days or 5,000 analyses                                         |
| Ambient operating temperature              | 15-35 °C (59-95 °F)                                               |
| Ambient operating humidity                 | 10-90% RH (non-condensing)                                        |
| Interfaces                                 | RS 232, Ethernet, OPC UA, Modbus TCP                              |
| Software requirements                      | PC operating system Windows XP, 7, 8, 10, Windows Server 2012 R2  |
| Analog output options                      | 0-10 V; 0-20 mA; 4-20 mA                                          |
| Power requirements                         | 100-120, 220-240 VAC ; 50-60 Hz                                   |
| Device battery                             | Lithium (0.09 g, UN test 38.3) Type CR2430 (3V, 270 mAh)          |
| Dimensions in mm (W $\times$ H $\times$ D) | 280 x 140 x 140                                                   |
| Weight                                     | 3 kg                                                              |
| Device ingress protection rating           | IP54                                                              |

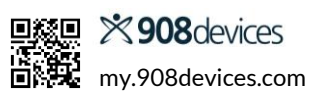

### 16.2 Front Panel LED Status

The front LED panel of MAVEN shows the device's operating status, separate from the operating software on your PC. The unmarked LED on top changes color based on the current state of the device.

| Status                     | Action    | LED Color                   | LED Status            |
|----------------------------|-----------|-----------------------------|-----------------------|
| Startup & Shutdown         |           |                             |                       |
| Boot process               |           | ⊗ n/a                       | Off                   |
| Stop                       |           | <ul> <li>cyan</li> </ul>    | On                    |
| Filling                    |           | • cyan                      | Flashing              |
| Premeasurement             |           | green + cyan                | Flashing, alternating |
| Clean                      |           | magenta + cyan              | Flashing, alternating |
| Pauses                     |           |                             |                       |
| Measuring mode             | loaded    | • green                     | On                    |
| Measuring mode             | unload    | • green                     | Flashing              |
| Standby                    | Readiness | • yellow                    | On                    |
| Interval                   | Rest      | <ul> <li>yellow</li> </ul>  | Flashing              |
| Rinsing Operations         |           |                             |                       |
| Media change               |           | <ul> <li>magenta</li> </ul> | On                    |
| Rinse probe                |           | <ul> <li>magenta</li> </ul> | Flashing              |
| Calibrations               |           |                             |                       |
| Sensor control / Reference | loaded    | • blue                      | On                    |
| Sensor control / Reference | unload    | • blue                      | Flashing              |
| Interface                  |           |                             |                       |
| No network connection      |           | • red                       | On                    |

## We're Here to Help

Join us any time on our customer support portal: <u>my.908devices.com</u>

- Helpful tutorials
- Software updates
- Spreadsheet import macro

### Stay Connected!

- For service and assistance: <u>help@908devices.com</u>
- For consumable and service plan information & purchases: <u>maven@908devices.com</u>
- Check out our blog and social media for the latest tips and more: <u>www.908devices.com/blog</u>

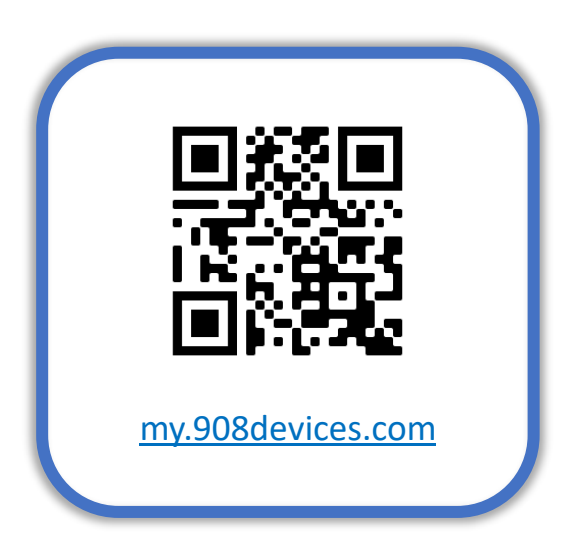

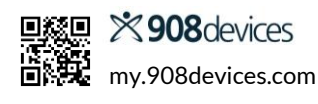

# Appendix: Trace\_mon Application

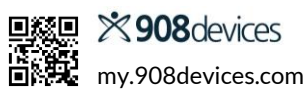

## **APPENDIX: Trace\_mon Application**

If MAVEN RemoteUI is unsuitable for your lab environment, you may download and install Trace\_mon, which provides the same functionality but in a local executable program.

| <b>Operational Checklist for</b> | Trace | mon |
|----------------------------------|-------|-----|
|----------------------------------|-------|-----|

| Item | Action                                                            | Page & Section Reference                                                                                                    | Page     | V |
|------|-------------------------------------------------------------------|----------------------------------------------------------------------------------------------------|----------|---|
| 0    | Initial Setup                                                     |                                                                                                    |          |   |
|      | Download and Install MAVEN control software onto PC               | Trace_mon—Installing the Operating Software                                                                                            | 33       |   |
|      | Ensure PC is set to "always on" and automatic sleep mode disabled | Trace_mon—Installing the Operating Software                                                                                            | 33       |   |
| 1-4  | Hardware setup                                                    | see main Operational Checklist                                                                                                    | 6        |   |
| 5    | Switch on the device                                              | Trace_mon—Start Up                                                                                                    | 36       |   |
| 6    | Launch PC software                                                | Trace_mon—Start Up                                                                                                    | 36       |   |
|      | Connect device                                                    | Trace_mon—Start Up                                                                                                    | 36       |   |
|      | Initialize new tubing set                                         | Trace_mon—Start Up                                                                                                    | 36       |   |
| 7    | Set operating parameters                                          | Trace_mon—Setting Measurement<br>Parameters                                                                                            | 40       |   |
|      | Review basic settings                                             | Trace_mon—Start Up                                                                                                    | 36       |   |
|      | Select measurement method and parameters                          | Trace_mon—Setting Measurement<br>Parameters                                                                                            | 40       |   |
|      | Create log file to save measured values                           | Trace_mon—Start Up                                                                                                    |          |   |
| 8    | Start measurements                                                | Trace_mon—Home Screen Commands                                                                                                    | 38       |   |
|      | Click "Fill" button and wait for sensor control to initiate       | Trace_mon—Start Up                                                                                                    | 36       |   |
|      | Alternative: Activate the "automatic start" option                | Trace_mon—Start Up                                                                                                    | 36       |   |
| 9    | Check biosensor for air bubbles                                   | 9. Connect Supply and Discharge Lines to Diffusion Probe                                                                               | 10       |   |
| 10   | Perform reference measurement/calibration                         | Trace_mon—Calibration                                                                                                    | 37       |   |
|      | Reference with external sample or known measured value            | Trace_mon—Calibration                                                                                                    | 37       |   |
| 11   | Optional: connect analog outputs to process control system        | <ul> <li>Feed Pump Connectivity</li> <li>15.1 Analog and Serial<br/>Outputs</li> </ul>                                                 | 25       |   |
|      |                                                                   | <ul> <li>15.2 Open Platform<br/>Communications Unified<br/>Architecture (OPC UA)—Data<br/>transfer via TCP/IP</li> </ul>               | 26       |   |
|      |                                                                   | <ul> <li>Trace_mon—Feed Pump Control</li> <li>Proportional Integral<br/>Derivative (PID) Control</li> <li>Min-Max Two-point</li> </ul> | 42<br>42 |   |
|      |                                                                   | Controller<br>Trace_mon—Scheduling Actions<br>• Events<br>• Workflow                                                                   | 43<br>44 |   |

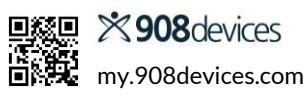

### Trace\_mon—Installing the Operating Software

Prior to installing the operating software, please make sure MAVEN is connected to your network via either option A (Direct Connect) or B (Gateway PC) as described above in "Network Setup." Navigate to 908 Devices Customer Support Portal (my.908devices.com) to download the installation and setup files. To install the operating software on your computer, run "**setup\_tracemon.exe.**"

| 🜆 trace_mon.e                           | xe - Shortcut Properties | ×                  | < <b>1.</b>               | Go to your desktop.                                                                                                    |
|-----------------------------------------|--------------------------|--------------------|---------------------------|----------------------------------------------------------------------------------------------------|
| Security                                | Details                  | Previous Versions  | 2.                        | Right-click the trace_mon.exe shortcut icon.                                                                                                    |
| General                                 | Shortcut                 | Compatibility      | 3.                        | Select "Properties".                                                                                                    |
| tra tra                                 | ace_mon.exe - Shortcut   |                    | 4.                        | In the Target field, after the ".exe" type " -i " (with spaces before and after), followed by your new IP                                           |
| Target type:                            | Application              |                    | _                         | address.                                                                                                    |
| Target location                         | Maven                    |                    | 5.                        | Confirm the change with "Apply."                                                                                                    |
| Torgot                                  |                          | i 102 168 120 231  | 6.                        | Click "OK."                                                                                                    |
| <u>r</u> arget:                         | C.IMaveritiace_mon.exe   | -1 192.100.120.231 |                           |                                                                                                    |
| <u>S</u> tart in:                       | C:\Maven                 |                    | The sc<br>and co          | oftware will start the device at the specified IP address onnect to the device automatically.                                                       |
| Shortcut <u>k</u> ey:                   | None                     |                    |                           |                                                                                                    |
| <u>R</u> un:                            | Normal window            | ×.                 |                           |                                                                                                    |
| Comment:                                |                          |                    |                           |                                                                                                    |
| Open File Location Change Icon Advanced |                          |                    |                           |                                                                                                    |
|                                         |                          | <u>Autoball</u>    |                           |                                                                                                    |
|                                         |                          |                    |                           |                                                                                                    |
|                                         |                          |                    |                           |                                                                                                    |
|                                         |                          |                    |                           |                                                                                                    |
|                                         |                          |                    |                           |                                                                                                    |
|                                         |                          |                    |                           |                                                                                                    |
|                                         | ОК                       | Cancel Apply       |                           |                                                                                                    |
|                                         |                          |                    | During<br>storag          | g installation, you will also be prompted to specify data<br>ge locations.                                                                          |
|                                         |                          | .]                 | Make<br>not sw<br>in inco | sure that the PC remains permanently active and does<br>vitch to energy-saving/stand-by mode, which may result<br>prrect measurements or lost data. |

### Trace\_mon—Start Up

| 1. Activate the power switch at the bottom of the device.                                                                                                    |                                                                                           |
|----------------------------------------------------------------------------------------------------|-------------------------------------------------------------------------------------------|
| 2. Double-click the Trace_mon icon on your desktop to start the application.                                                                                                    | TRACE                                                                                     |
| <b>3. Wait for automatic connection between PC and MAVEN</b><br>Note: Once connected, the device number of MAVEN appears in the title bar (234*<br>here). The asterisk indicates that the computer is connected to the device. If there is no<br>connection, navigate to <b>Device &gt; Connect</b> in the menu and refer to instructions in the<br>section on Network Setup in this document.                                                                                                    | D-234 * -<br>Log Device                                                                   |
| <ul> <li>4. A dialog box will pop up.</li> <li>Choose "New tubing set" if you have changed the tubing set or if a longer interruption has occurred. In this case it is recommended to perform a sensor check before continuing with further measurements. (See section in this guide on Calibration)</li> <li>Choose "Continue Measuring" to use the same calibration values as before. No flushing processes or sensor checks will be performed.</li> <li>Tip: If MAVEN is taken out of service for less than two days, it may be left standing, filled with huffen. If the number of service for less than two days.</li> </ul>                                                                                           | ? Continue measurement or start with new tubing set? New tubing set Continue measurements |
| <ul> <li>filled with buffer. If the system is not used for a longer period, the tubing set must be changed before restarting.</li> <li>5. Navigate the menu to Log &gt; New to create a new *.bpd file to store your data. MAVEN will not store your data unless a file is created first.</li> </ul>                                                                                                    |                                                                                           |
| <ul> <li>6. Navigate the menu to Settings &gt; Basic Settings and check the box for "Adjust time" to ensure that MAVEN system clock matches the PC clock.</li> <li>7. Click OK.</li> </ul>                                                                                                    |                                                                                           |
| 8. Click the "Fill" button and wait for sensor calibration to initiate.<br>Note: this process will flush buffer through the tubing and run pre-measurements to ensure that the sensor system is in a stable state. This initial process takes 40–60 minutes. Review the section on Calibration in this guide for more information. After priming, the instrument enters the standby state, ready to take measurements. You may also activate the "Start autom." checkbox to automatically begin measurement immediately after the priming process, however, this will skip the calibration/referencing step. If you choose to automatically start the system, make sure all tubing is properly connected to the bioreactor. | Fill Start autom.                                                                         |

## Trace\_mon—Calibration

Calibration of MAVEN is a two-step process.

| <ul> <li>2. The probe membrane diffusion factor must be calibrated to account for the environmental conditions inside the bioreactor. This process is accomplished through the "Reference" or "Fast Reference" or "Fast Reference" buttons on the home screen.</li> <li>Reference should be used when the user plans to tal confirm measurements from MAVEN with off-line a clicking the Reference button, a dialog box pops up, measurements. After you enter confirmed measurer analysis and click "Apply," MAVEN will calculate a n based on the two values.</li> <li>Fast Reference measurements for the medium before the reference measurement is m Tip: After starting your process, it is recommended run a calibration and reference factor within the first 12 and 32 Afterwards you can decrease the frequency of sensor cadily.</li> <li>(<i>Oh</i>): Calibration + Reference (36h): Calibration + Reference (After, daily): Calibration + Reference (After, daily): Calibrati</li></ul> | <ul> <li>Click the "Sensor control" button on the home screen</li> <li>Auto sensor control, after a set number of measurements<br/>(see section on <u>Setting Measurement Parameters</u> in this guide)</li> <li>Automatically via the scheduler<br/>(see section on <u>Scheduling Actions</u> in this guide)</li> <li>Automatically via the workflow<br/>(see section on <u>Scheduling Actions</u> in this guide)</li> </ul>                                                                                                    |
|----------------------------------------------------------------------------------------------------|----------------------------------------------------------------------------------------------------|
| <ul> <li>Tip: After starting your process, it is recommended run a calibration and reference factor within the first 12 and 3 Afterwards you can decrease the frequency of sensor cadaily.</li> <li>(Oh): Calibration + Reference → Start</li> <li>(12h): Calibration + Reference</li> <li>(36h): Calibration + Reference</li> <li>(After, daily): Calibration</li> </ul> Tip: Do not overwrite low lactate reference measureme your culture. At the start of cultivation, the culture typically has abundant glucose performing a reference, the device suggests a value after the reference is usually overwritten by entering a known value. If the existing lactaded is the start of cultivation is usually overwritten by entering a known value. If the existing lactaded is the start of cultivation is usually overwritten by entering a known value. If the existing lactaded is the start of cultivation is usually overwritten by entering a known value. If the existing lactaded is usually overwritten by entering a known value.                                                                                                    | <ul> <li>mbrane<br/>or must be<br/>account for the<br/>al conditions<br/>reactor. This<br/>omplished<br/>Reference" or<br/>ice" buttons on<br/>een.</li> <li>Reference should be used when the user plans to take samples to<br/>confirm measurements from MAVEN with off-line analysis. After<br/>clicking the Reference button, a dialog box pops up, displaying current<br/>measurements. After you enter confirmed measurements from off-line<br/>analysis and click "Apply," MAVEN will calculate a new reference factor<br/>based on the two values.</li> <li>Fast Reference: allows the user to enter known concentration values of<br/>the medium before the reference measurement is made.</li> </ul>                                                                                                    |
| very low, do not overwrite this value at first (the reference factor for<br>1.0). As cultivation continues, increase in lactate concentration can<br>and a normal referencing, in which both values are overwritten, can<br>appropriate time.<br><b>Tip: Take a reference measurement with MAVEN before</b><br><b>sample for off-line analysis, especially in a case where a</b>                                                                                                    | <ul> <li>Tip: After starting your process, it is recommended run another sensor calibration and reference factor within the first 12 and 36 hours. Afterwards you can decrease the frequency of sensor calibration to once daily.</li> <li>(Oh): Calibration + Reference → Start</li> <li>(12h): Calibration + Reference</li> <li>(36h): Calibration + Reference</li> <li>(After, daily): Calibration</li> <li>Tip: Do not overwrite low lactate reference measurements at the start of your culture.</li> <li>At the start of cultivation, the culture typically has abundant glucose and no lactate. When performing a reference, the device suggests a value after the reference measurement, which is usually overwritten by entering a known value. If the existing lactate concentration is still very low, do not overwrite this value at first (the reference factor for lactate then remains at 1.0). As cultivation continues, increase in lactate concentration can then be better observed and a normal referencing, in which both values are overwritten, can be carried out at the appropriate time.</li> <li>Tip: Take a reference measurement with MAVEN before extracting a sample for off-line analysis, especially in a case where a change in</li> </ul> |

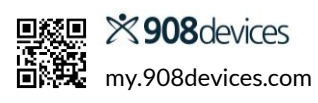

### Trace\_mon—Home Screen Commands

After the priming process is complete, the Fill button will be hidden, "standby" will appear in the status bar at the bottom of the window, and commands will appear in the lower right of the window. You are ready to begin measuring with MAVEN.

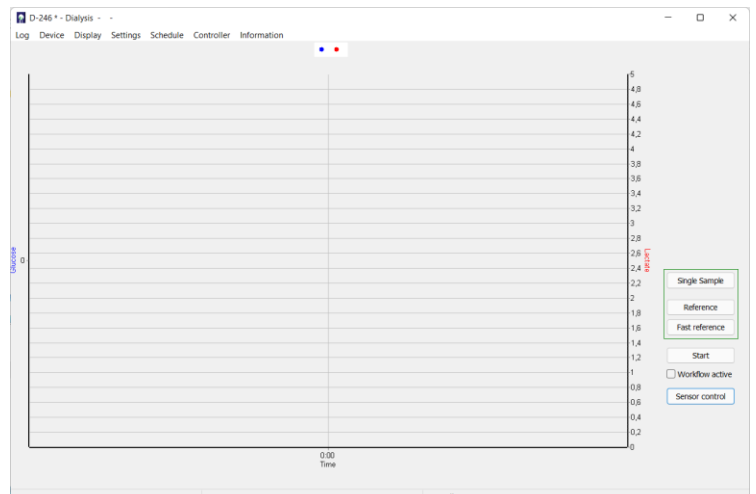

|                                                                                                    | standby                                                                                                    |
|----------------------------------------------------------------------------------------------------|----------------------------------------------------------------------------------------------------|
| Start                                                                                                    | Begins measuring. This command can also be scheduled for a specific date and time using the Schedule menu.                                                                                                    |
| Standby                                                                                                    | Ends the current action of the device. This command can also be scheduled for a specific date and time using the Schedule menu.                                                                                                    |
| Sensor Control                                                                                                    | <ul> <li>Begins a sensor calibration cycle. This command can also run automatically:</li> <li>Auto sensor control (after a set number of measurements).<br/>See section on <u>Setting Measurement Parameters</u> in this guide.</li> <li>Scheduler entry—see section on <u>Scheduling Actions</u> in this guide.</li> </ul>                                                                                                    |
| Single Sample                                                                                                    | Begins a spontaneous, unscheduled single measurement. This function can be useful<br>during long pauses between intervals. The current measurement program is not<br>interrupted, and scheduled intervals are retained. This command can only be<br>triggered if there is sufficient time to perform the measurement.                                                                                                    |
| Reference                                                                                                    | See section on <u>Calibration</u> in this guide.                                                                                                    |
| Fast Reference                                                                                                    | See section on <u>Calibration</u> in this guide.                                                                                                    |
| Workflow Active                                                                                                    | When checkbox is activated, the schedule list will run. If this box is unchecked, the measuring sequences from the default parameter list are processed instead. See section on <u>Scheduling Actions</u> in this guide.                                                                                                    |
| Creaph area<br>Presentation Axis V1 Axis V2 Time Automatic Glucose Minimum: 0.0000 Maximum: 30.0000 Size of Points Colour 5 © | Plot parameters can be adjusted at any time by right-clicking in the graph area, which<br>opens a popup (pictured, left) allowing the user to change point sizes, colors, and axis<br>scales.<br>The left y-axis (1) corresponds to glucose and the right y-axis (2) corresponds to<br>lactate. Units are g/L.<br>By default, the values for glucose are displayed in blue and lactate in red.<br><b>Zoom in</b> : click-and-drag a box diagonally from left to right (S) |
| Apply Cancel                                                                                                    | <b>Pan/move the graph</b> : Right-click and drag in direction desired.<br><b>Zoom out:</b> Click-and-drag in the plot area from right to left ( $\wp$ ).                                                                                                    |

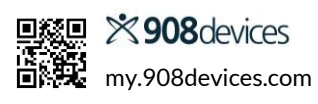

### Trace\_mon—Menu Navigation

| Log         | <ul> <li>New &gt; Creates a new *.bpd file, which records all measured values in a text format (also plotted on the on-screen graph). By default, this is stored in the "Data" subfolder. MAVEN will not store your data unless a file is created first.</li> <li>Load &gt; Displays measurement data from an existing file</li> </ul>                                              |
|-------------|----------------------------------------------------------------------------------------------------|
| Device      | Connect > Connects a new device. Any new device much have its ID address configured before further                                                                                                    |
| Device      | measurement can take place                                                                                                    |
|             | Setting-up operation > Overrides previous sensor activity and reference data after changing the tubing set.<br>Requires a new priming of the tubing system.                                                                                                    |
|             | <b>Cleaning</b> > Starts automatic cleaning cycle; recommended if the system will be idle for more than two days.<br>Connect supply and buffer lines to the cleaning solution. Once cleaning solution container is empty, repeat the process with deionized water to ensure no salt residues remain.                                                                                |
|             | <b>Stop</b> > Suspends measurements and halts pump activity. You may close the software and switch off the device without affecting the biosensor or calibration data. When restarting, the system will check whether tubing sets were replaced. In case of longer interruptions, e.g., overnight, it is recommended to perform a sensor check before continuing with measurements. |
| Display     | <b>Print Diagram &gt;</b> Sends the graph currently shown on screen to your printer.                                                                                                    |
| . ,         | <b>Sensor activity</b> > Opens a pop-up window showing the residual activity of the biosensor module relative to its activity at start-up; 1.00 corresponds to 100%. The slope and reference factor ("Reference fr") are also displayed. Clicking the "Reset references" option resets the reference factor to 1.0.                                                                 |
|             | <b>Sensor History</b> > Opens a pop-up window showing recent activity values. Right-click to save the biosensor module history as a *.txt file.                                                                                                    |
|             | <b>Status &gt;</b> Shows/hides status bar at the bottom of the window. Field 1 shows the number of pending group measurements (or pre-measurements). Field 2 counts down the time until the end of the current action (in seconds). Field 3 shows the remaining time in the interval of the measurement period (in seconds).                                                        |
| Settings    | <b>Parameters</b> > Allows user-specific setting of measurement frequency, frequency of sensor checks, data transmission, etc. See section on Setting Measurement Parameters, next page, for more details.                                                                                                    |
|             | <b>Basic settings &gt;</b> Changes general information about the device and the project, which will later be used in the data                                                                                                    |
|             | output. This is where you can choose glucose and lactate or glucose-only modes, in addition to synchronizing<br>system clocks between device and PC.                                                                                                    |
|             | Language > choose a different language for menu navigation. Current options include Chinese, English, French, German, Italian, and Spanish                                                                                                    |
| Schedule    | See page 43, Scheduling Actions.                                                                                                    |
| Controller  | See page 41, Feed Pump Control.                                                                                                    |
| Login       | Contains options to set up individual user logins and access levels                                                                                                    |
| Information | Displays version numbers of the device firmware, trace_mon control software, and device serial number.                                                                                                    |

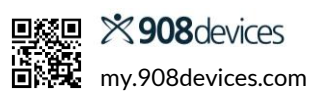

### **Trace\_mon—Setting Measurement Parameters**

In the menu, navigate to *Settings > Parameters*. All relevant parameters for the measuring operation can be set in this window.

| Measuring period                                     | Enter the desired measuring interval here. A value of 1 means measurement is performed every minute (this is also the maximum frequency). A value of 60 means once per hour.                                                                                                    |
|------------------------------------------------------|----------------------------------------------------------------------------------------------------|
|                                                      | clicking "OK."                                                                                                    |
| Auto sensor control                                  | Yes/No. If this option is activated, an automatic sensor calibration takes place every X measurements (see "Measurements between sensor controls" below).                                                                                                    |
| Measurements per<br>group                            | In the case of larger measurement intervals, it can be useful to run several measurements in quick succession at a desired time, for example, a group of 10 measurements every 6 hours. You can set the number of measured values in the group here.                                                                                     |
|                                                      | Each value is output directly after measurement, not an average. If the time necessary for processing the group is longer than the measuring period, then the next group starts with the new measuring interval.                                                                                                    |
| Measurements<br>between sensor<br>controls           | Set the number of measurements before an automatic sensor calibration occurs.<br>Requires "Auto sensor control" to be enabled. For example, if measuring period is set<br>to every 2 minutes and "measurements between sensor controls" is set to 30, then a<br>sensor calibration will take place every 60 minutes.                     |
|                                                      | You can also trigger a sensor calibration at any time by pressing the "Sensor control" button. When changing the auto sensor control setting during operation, the changes will apply with the next control.                                                                                                    |
| Output range glucose<br>/ Output range lactate       | Set ranges of the analog outputs here. The procedure is as follows:<br>The upper limit of the measuring range is always specified. The lower limit is preset to<br>0.<br>With a desired measuring range of e.g. 0–10 g/L glucose, Glucose 10 (upper limit) is<br>set for the output range                                                |
|                                                      | When selecting the voltage range $0-10$ V, $10$ volts then correspond to $10$ g/L glucose.                                                                                                    |
| TRACE SeMDaP—<br>Data output via serial<br>interface | The TRACE SeMDaP is a protocol to output data via an interface. Standard is the serial interface. The protocol contains telegrams of variable length and variable contents.<br>This function is switched off at the factory and can be activated here. For more details about the protocol, please contact 908 Devices Customer Service. |
| OPC UA—<br>Data transfer via<br>TCP/IP               | The device can act as an OPC UA server send data to external clients.<br>This function is switched off at the factory and can be activated by the end-user.<br>Please read the section on <u>OPC UA</u> in this guide for more information.                                                                                              |

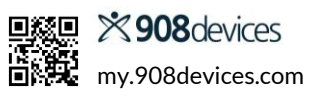

### Trace\_mon—Feed Pump Control

Under the **Controller** menu are options to help you set parameters for automating an external feed pump via the serial interface or analog output on the bottom of the device.

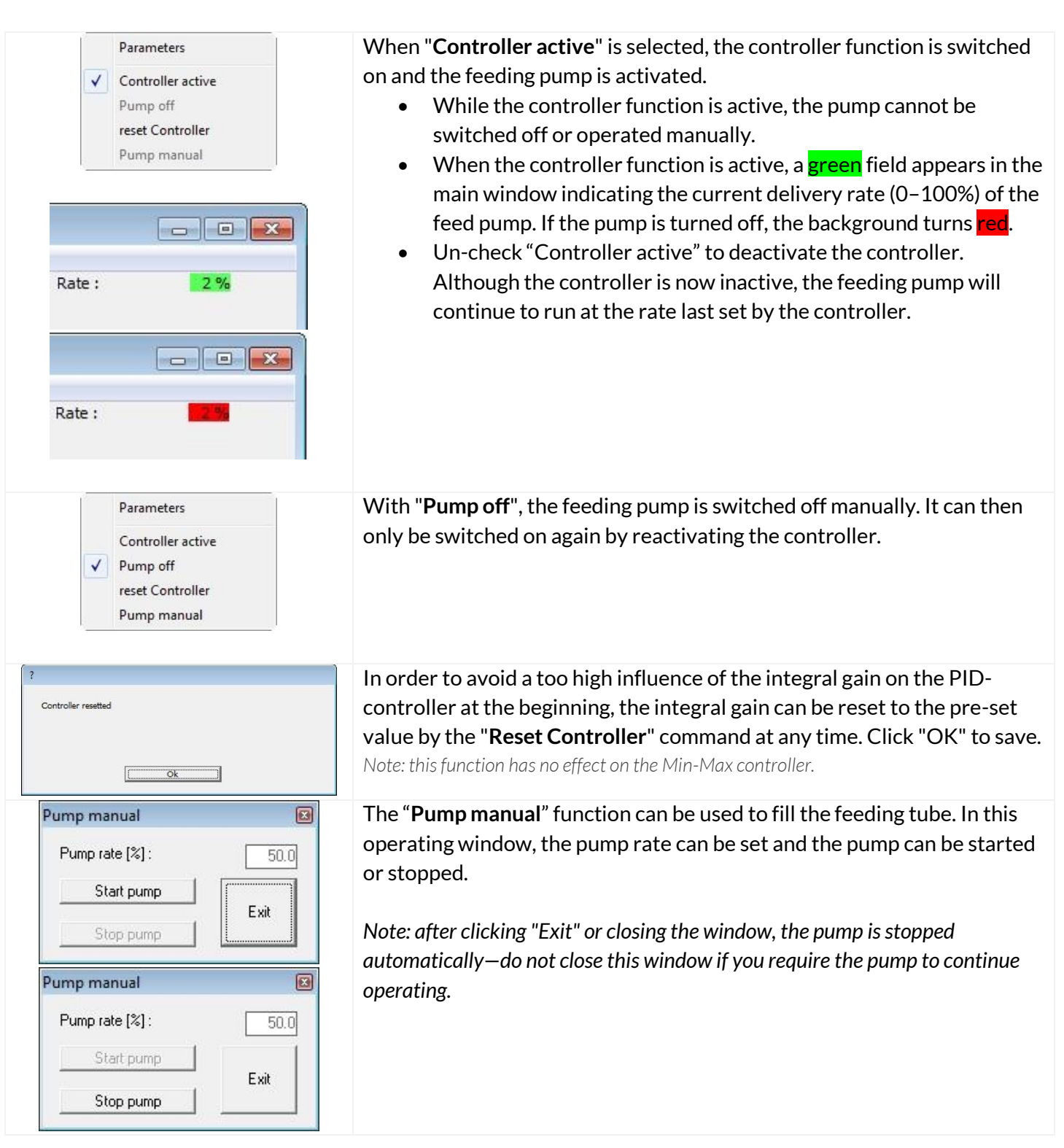

To choose between PID control or Min-Max control, navigate to **Controller > Parameters** in the menu.

#### Proportional Integral Derivative (PID) Control

If you are using the PID control function, click on the individual options within the Parameters window to set the ideal glucose levels, proportional gain, integral time, and derivative time.

Under "Set via" option, you can select whether the control acts on an external pump via the serial interface or the analog output 3.

| etboint Glucose<br>roportional gain<br>erivative time<br>tegral time<br>ontrol by<br>resetting integral gain (0.0-1.0)<br>ype of controller |    | Setpoint Glucose | : 2.000 |
|----------------------------------------------------------------------------------------------------|----|------------------|---------|
|                                                                                                    | ок | Cancel           |         |

| Microbial Culture Recommended PID Settings |                                                                                                    | Cell Culture Recommended PID Settings |                                                                                                    |  |  |
|--------------------------------------------|----------------------------------------------------------------------------------------------------|---------------------------------------|----------------------------------------------------------------------------------------------------|--|--|
| Ρ                                          | 0.1–0.5<br>(depending on the concentration of the feed,<br>maximum delivery rate of the pump, pump tubing<br>diameter, reactor volume, etc.) | Ρ                                     | 0.01–0.1<br>(depending on the concentration of the feed,<br>maximum flow rate of the pump, pump tubing<br>diameter, reactor volume, etc.) |  |  |
| I                                          | 45 min (reset time)                                                                                                    | I                                     | 60 min (reset time)                                                                                                    |  |  |
| D                                          | 2 min (lead time)                                                                                                    | D                                     | 1 min (lead time)                                                                                                    |  |  |

Notes

• In most cases, adjustment of the P factor is sufficient and the I and D values can be maintained at the recommended value. If the feeding rate is too high, reduce the P-value. If the feeding rate is too low, increase the P-value.

- To avoid a too high integral gain (I-component) of the PID controller at the beginning, the I-component of the controller can be reset to the default I-component at any time with the "Reset controller" command.
- It is recommended to always reset the controller after filling the feeding line or in case of unknown history to avoid overdosing.

#### Min-Max Two-point Controller

After selecting the Min-Max control, the minimum and maximum values for the control can be entered in the "Parameters." The min-max controller switches the feeding pump to the minimum delivery rate or maximum delivery rate when the limit values are exceeded or not reached, respectively. "Minimum control value" and "maximum control value" set the minimum and maximum delivery rates of the pump. The default settings here are 0% and 100%.

| Parameters                                                                                                    |                                                | Parameters                                                                                                    |                                                  |
|----------------------------------------------------------------------------------------------------|------------------------------------------------|----------------------------------------------------------------------------------------------------|--------------------------------------------------|
| control by<br>Minimum<br>Maximum<br>Type of controller<br>Econtroller - maximal output<br>controller - maximal output | controller - minimal output :<br>0.000 Percent | control by<br>Minimum<br>Maximum<br>Type of controller<br>controller - minimal output<br>controller - miximal output | controller - maximal output :<br>100.000 Percent |
| ок                                                                                                    | Cancel                                         | ОК                                                                                                    | Cancel                                           |

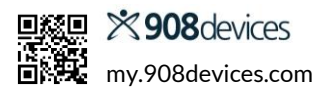

### Trace\_mon—Scheduling Actions

The Schedule menu allows you to set actions at specific times (Events tab) or regular intervals (Workflow tab).

#### Events

Events are actions set to fixed points in time, e.g., "next Tuesday at 9:30".

| Events Workflow      |                 |                                                             |                                          |                                |  |
|----------------------|-----------------|-------------------------------------------------------------|------------------------------------------|--------------------------------|--|
| Hour [hh] : 06       | Minute [mm] :00 | 2022-05-17, 17:00<br>2022-05-17, 18:00<br>2022-05-17, 19:00 | 1 measurem<br>1 measurem<br>Sensor contr | ent(s) @ 1<br>ent(s) @ 1<br>ol |  |
| Day [DD]: 18         | Month [MM] : 5  | 2022-05-17, 20:00 ·<br>2022-05-18, 6:00 ·                   | standby<br>start measure                 | ements                         |  |
| Year [YYYY] 2022     | Sensor control  |                                                             |                                          |                                |  |
| Test Port<br>1 2 3 4 | Start           |                                                             |                                          |                                |  |
| Number of Measuremer | ts: 1           |                                                             |                                          |                                |  |
| Apply                | Delete          |                                                             |                                          |                                |  |
| Apply                | Delete          |                                                             | Const                                    | 1                              |  |

| Hour [hh], Minute [mm]<br>Day [DD], Month [MM],<br>Year [YYYY] | <b>Sets time and date of event.</b><br>Note that 24h format is used, so 1pm should be written as 13:00.                        |
|----------------------------------------------------------------|----------------------------------------------------------------------------------------------------|
| Action                                                         | Choose between Measurement, Sensor control (calibration), Start, or Standby                                                    |
| Number of Measurements                                         | This field corresponds to "Group" in the parameter list. Enter the number of measurements to take place at the specified time. |
| Apply                                                          | Transfer the current settings to the list box on the right. Actions are automatically sorted earliest to latest.               |
| Delete                                                         | Removes the highlighted event from the list.                                                                                   |
| ОК                                                             | Saves all entries.                                                                                                    |
| Cancel                                                         | Discards changes.                                                                                                    |

Notes

- Schedule Events are always treated with higher priority than others, e.g., actions from the Workflow tab or the main parameter list. If an action from another source needs to run during a scheduled event, the system waits until the scheduled action is finished. For example, you may schedule MAVEN to come online (start) and go back into standby at specific times. While online MAVEN will execute auto-calibrations and measurements according to the main parameter list.
- After a scheduled event has been carried out, the entry is removed from the list and does not reappear when the schedule is reopened later—only the events that are still pending are displayed.
- Duplicate entries are ignored.
- For simultaneous entries, only the command further up is processed.

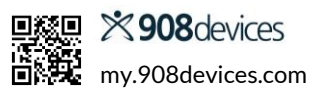

#### Workflow

Workflow creates a sequence of actions to happen at specific regular intervals.

| Schedule - 246     |                                          | - 0                                                                                                    | $\times$    |
|--------------------|------------------------------------------|----------------------------------------------------------------------------------------------------|-------------|
| Events Workflow    |                                          |                                                                                                    |             |
| Workflow active    | Action<br>Measurement<br>Sensor control  | after 1.00 minute(s) 1 measurement(s) @ 1<br>after 30.00 minute(s) 1 measurement(s) @ 1<br>after 30.00 minute(s) 1 measurement(s) @ 2<br>after 30.00 minute(s) 1 measurement(s) @ 2<br>after 120.00 minute(s) sensor control | L<br>L<br>L |
| Number of Measuren | nents: 1                                 |                                                                                                    |             |
| Delete all         | ■          Test Port         3         4 |                                                                                                    |             |
| Delete             |                                          |                                                                                                    |             |
| Attach             | Paste                                    |                                                                                                    |             |
| Ok                 |                                          | Cancel                                                                                                    |             |

| Workflow active          | When checkbox is activated, the schedule list will run. If this box is unchecked, the measuring sequences from the default parameter list are processed instead. |
|--------------------------|----------------------------------------------------------------------------------------------------|
| after <u>    minutes</u> | Enter the desired time interval between individual actions.                                                                                                    |
|                          | intervals, the measuring frequency is reduced accordingly.                                                                                                    |
| Number of Measurements   | Enter the number of measurements to take place at the specified interval.                                                                                        |
|                          | This field corresponds to "Group" in the parameter list.                                                                                                    |
| Action                   | Choose between Measurement or Sensor control (calibration)                                                                                                    |
| Attach                   | Appends the current settings to the workflow list box as the last entry.                                                                                         |
| Paste                    | Inserts the current settings above the selected line in the workflow list box.                                                                                   |
| Delete                   | Removes a selected line from the workflow list.                                                                                                    |
| Delete All               | Removes all entries from the list box.                                                                                                    |
| ОК                       | Saves all entries                                                                                                    |
| Cancel                   | Discards changes                                                                                                    |

Notes

- The time interval selected for the first action in line 1 only becomes active during the second run of the list. This ensures that processing of the list is started immediately after the start. During the second run, the selected interval then also applies to the action in line 1.
- The list repeats until stopped or device is placed in standby mode.

### Trace\_mon—Data Transmission, Storage, and Visualization

MAVEN offers several output options for easy, flexible integration into your data recording system.

- MAVEN can act as an Open Platform Communications Unified Architecture (OPC UA) server to transfer data to another device (PC, process control system) on your local network.
- Standard analog output for signal ranges from 0 to 20mA, 0 to 10V, or 4 to 20mA.
- Ethernet connects the device to a PC via a network. If the network connection between the device and the PC is interrupted, data will be buffered within the device until a connection is restored. The missing data is then automatically transferred to the trace\_mon software.
- The supplied software allows you to configure and control measurements as well as a feeding pump.
- Measurements are plotted directly on screen and stored as text in a user-defined log file. The user must start a new log file PRIOR to data acquisition in order to access the data. This file is saved as a \*.bpd file in the default subdirectory "Data" and can be exported in a spreadsheet format.
- Data will include date and time of measurements, temperature<sup>\*</sup>, glucose, and lactate levels. If the controller is active, the respective delivery rate (1 = 100%) is also recorded.

#### Data transfer to Excel via Macro

The easiest way to transfer data from the MAVEN is through a macro, which is available for download from the 908 Devices Customer Support Portal. The macro will help transfer the data into a table and plot the points on a graph.

To use the Macro:

- Open "Macro\_bpd.xlsm"
- Start the transfer by pressing ctrl + M on your keyboard
- The macro will generate a table and graph in Excel, similar to the examples below:

| Date 💌     | Time 💌   | Reactor No. 💌 | Temperature 👻 | Glucose 💌 | Lactate 💌 | Feed pump sr 👻 | Time of Exp. |
|------------|----------|---------------|---------------|-----------|-----------|----------------|--------------|
| 23.04.2015 | 09:13:59 | 0             | 25,800        | 0,840     | 0,280     | 1,000          | 0,000        |
| 23.04.2015 | 09:15:59 | 0             | 26,000        | 0,890     | 0,220     | 1,000          | 0,033        |
| 23.04.2015 | 09:17:59 | 0             | 26,200        | 1,920     | 0,210     | 0,828          | 0,067        |
| 23.04.2015 | 09:19:59 | 0             | 26,300        | 2,700     | 0,200     | 0,633          | 0,100        |
| 23.04.2015 | 09:21:59 | 0             | 26,400        | 3,500     | 0,200     | 0,322          | 0,133        |
| 23.04.2015 | 09:23:59 | 0             | 26,400        | 3,940     | 0,190     | 0,288          | 0,167        |
| 23.04.2015 | 09:25:59 | 0             | 26,500        | 4,150     | 0,190     | 0,289          | 0,200        |
| 23.04.2015 | 09:27:59 | 0             | 26,500        | 4,380     | 0,190     | 0,185          | 0,233        |

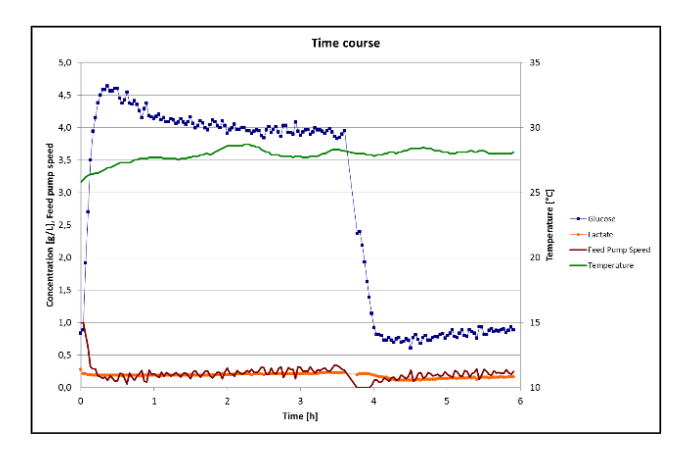

\*Temperature data comes from bioreactor controller if your equipment supports it. The MAVEN diffusion probe does not provide temperature data.

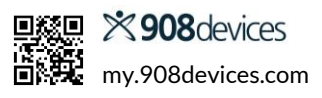